# Oracle® Communications DSR or SDS NOAM Failover

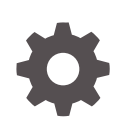

Release 9.0.0.0.0 F79583-01 April 2023

ORACLE

Oracle Communications DSR or SDS NOAM Failover, Release 9.0.0.0.0

F79583-01

Copyright © 2014, 2023, Oracle and/or its affiliates.

This software and related documentation are provided under a license agreement containing restrictions on use and disclosure and are protected by intellectual property laws. Except as expressly permitted in your license agreement or allowed by law, you may not use, copy, reproduce, translate, broadcast, modify, license, transmit, distribute, exhibit, perform, publish, or display any part, in any form, or by any means. Reverse engineering, disassembly, or decompilation of this software, unless required by law for interoperability, is prohibited.

The information contained herein is subject to change without notice and is not warranted to be error-free. If you find any errors, please report them to us in writing.

If this is software, software documentation, data (as defined in the Federal Acquisition Regulation), or related documentation that is delivered to the U.S. Government or anyone licensing it on behalf of the U.S. Government, then the following notice is applicable:

U.S. GOVERNMENT END USERS: Oracle programs (including any operating system, integrated software, any programs embedded, installed, or activated on delivered hardware, and modifications of such programs) and Oracle computer documentation or other Oracle data delivered to or accessed by U.S. Government end users are "commercial computer software," "commercial computer software documentation," or "limited rights data" pursuant to the applicable Federal Acquisition Regulation and agency-specific supplemental regulations. As such, the use, reproduction, duplication, release, display, disclosure, modification, preparation of derivative works, and/or adaptation of i) Oracle programs (including any operating system, integrated software, any programs embedded, installed, or activated on delivered hardware, and modifications of such programs), ii) Oracle computer documentation and/or iii) other Oracle data, is subject to the rights and limitations specified in the license contained in the applicable contract. The terms governing the U.S. Government's use of Oracle cloud services are defined by the applicable contract for such services. No other rights are granted to the U.S. Government.

This software or hardware is developed for general use in a variety of information management applications. It is not developed or intended for use in any inherently dangerous applications, including applications that may create a risk of personal injury. If you use this software or hardware in dangerous applications, then you shall be responsible to take all appropriate fail-safe, backup, redundancy, and other measures to ensure its safe use. Oracle Corporation and its affiliates disclaim any liability for any damages caused by use of this software or hardware in dangerous applications.

Oracle®, Java, and MySQL are registered trademarks of Oracle and/or its affiliates. Other names may be trademarks of their respective owners.

Intel and Intel Inside are trademarks or registered trademarks of Intel Corporation. All SPARC trademarks are used under license and are trademarks or registered trademarks of SPARC International, Inc. AMD, Epyc, and the AMD logo are trademarks or registered trademarks of Advanced Micro Devices. UNIX is a registered trademark of The Open Group.

This software or hardware and documentation may provide access to or information about content, products, and services from third parties. Oracle Corporation and its affiliates are not responsible for and expressly disclaim all warranties of any kind with respect to third-party content, products, and services unless otherwise set forth in an applicable agreement between you and Oracle. Oracle Corporation and its affiliates will not be responsible for any loss, costs, or damages incurred due to your access to or use of third-party content, products, or services, except as set forth in an applicable agreement between you and Oracle.

# Contents

# 1 Introduction

| 1.1 | References               | 1-1 |
|-----|--------------------------|-----|
| 1.2 | Required Materials       | 1-1 |
| 1.3 | How to Use This Document | 1-1 |

# 2 DSR or SDS NOAM Failover Process Flow Chart

| 3.1 | Exporting Alarms                                      | 3-1  |
|-----|-------------------------------------------------------|------|
| 3.2 | Disable Global Provisioning or PDB Relay Verification | 3-5  |
| 3.3 | Database Backup                                       | 3-10 |

# 4 Failover Procedures

| 4.1 Demoting the Active NOAM from Primary to Secondary           | 4-1  |
|------------------------------------------------------------------|------|
| 4.2 Promoting the DR NOAM from Secondary to Primary              | 4-6  |
| 4.2.1 Promoting the DR NOAM from Secondary to Primary (Graceful) | 4-7  |
| 4.2.2 Promoting the DR NOAM from Secondary to Primary (Outage)   | 4-12 |
| 4.3 Enabling Global Provisioning                                 | 4-19 |

5 Verifying Alarm Status (After Failover)

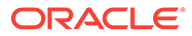

# My Oracle Support

My Oracle Support (https://support.oracle.com) is your initial point of contact for all product support and training needs. A representative at Customer Access Support can assist you with My Oracle Support registration.

Call the Customer Access Support main number at 1-800-223-1711 (toll-free in the US), or call the Oracle Support hotline for your local country from the list at http://www.oracle.com/us/support/contact/index.html. When calling, make the selections in the sequence shown below on the Support telephone menu:

- 1. Select 2 for New Service Request.
- 2. Select **3** for Hardware, Networking and Solaris Operating System Support.
- 3. Select one of the following options:
  - For Technical issues such as creating a new Service Request (SR), select 1.
  - For Non-technical issues such as registration or assistance with My Oracle Support, select **2**.

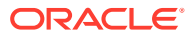

# Acronyms

The following table provides information about the acronyms used in this document.

## Table Acronyms

| Acronym         | Meaning                                                          |
|-----------------|------------------------------------------------------------------|
| CLI             | Command Line Interface                                           |
| DR              | Disaster Recovery                                                |
| DSR             | Diameter Signaling Router                                        |
| GUI             | Graphical User Interface                                         |
| NE              | Network Element                                                  |
| NOAM (or NOAMP) | Network Operations, Administration, Maintenance and Provisioning |
| SDS             | Subscriber Database Server                                       |
| VIP             | Virtual IP                                                       |
| ХМІ             | External Management Interface                                    |

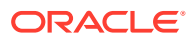

# 1 Introduction

Although each Product maintains individual Disaster Recovery Procedures, the steps required to manually transfer functionality between a Primary and a Secondary NOAM NE is currently common to all Oracle COMCOL based products matching a 3-tier topology with an installed DR NOAM. Therefore, the intent of this document is to function as a single reference supporting both the DSR and SDS.

Currently, the DSR and SDS Disaster Recovery procedures assume that the Primary NOAM is network isolated as a perquisite to Failover. It is important to note here that the reason for network isolation is not relevant to these procedures (i.e. the loss of the NOAM NE's default router, a site power outage or the site being underwater due to flooding all look the same to the rest of the topology).

It should also be noted that this document goes a step further than just addressing Disaster Recovery procedures in that it also offers the methodology required to perform a "graceful" Failover where the Primary NOAM is not network isolated and no outage scenario exist.

# 1.1 References

Following are the reference documents:

- 3-Tier NOAM Failover, MO008266
- DSR Disaster Recovery User's Guide
- SDS Disaster Recovery User's Guide

# **1.2 Required Materials**

No physical materials are required for this procedure. However, the user must have access to an "Administrator" level account in the NOAM GUI and "root" access to both the Primary and Disaster Recovery servers CLI.

# 1.3 How to Use This Document

To effectively use this document, consider the following:

- Before beginning a procedure, completely read the instructional text (it will appear immediately after the Section heading for each procedure) and all associated procedural Warnings or Notes.
- 2. Before performing a step within a procedure, completely read the information in left and right columns including any step-specific Warnings or Notes.

If a procedural step fails to run successfully, **STOP** and contact My Oracle Support (MOS) for assistance before attempting to continue. Refer to My Oracle Support, for more information on contacting Oracle Customer Service.

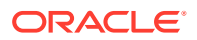

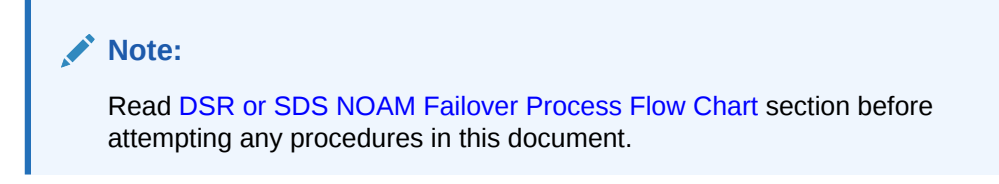

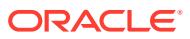

# 2 DSR or SDS NOAM Failover Process Flow Chart

This document supports NOAM Failover for DSR/SDS 8.6.0.0.0 releases only, which is COMCOL 7.5.

The below flowchart is intended to act as the core procedure for DSR/SDS NOAM Failover.

- The user should perform all the procedures in this document as subroutines in a program (always returning to the flowchart after performing a called out procedure).
- After completing a "called out" procedure, never continue on to the next procedure unless directed to do so based on the logic trail followed from the flowchart in Figure 2-1.
- The user should understand that any NOAM NE may function as the "Primary" or the "Secondary" (*Disaster Recovery mode*). Do not confuse site names or designations with the actual functional state of the NOAM NE. Just because "DRNO" may be part of a NOAM server's hostname does not mean that server is currently running in Disaster Recovery mode, which is secondary mode.
- Before starting this procedure, it is recommended for the user to print out Figure 2-1 and write in the Primary (Site\_1) and Disaster Recovery (Site\_2) site names in the space provided (see detailed description in Figure 2-1 Legend).

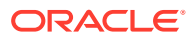

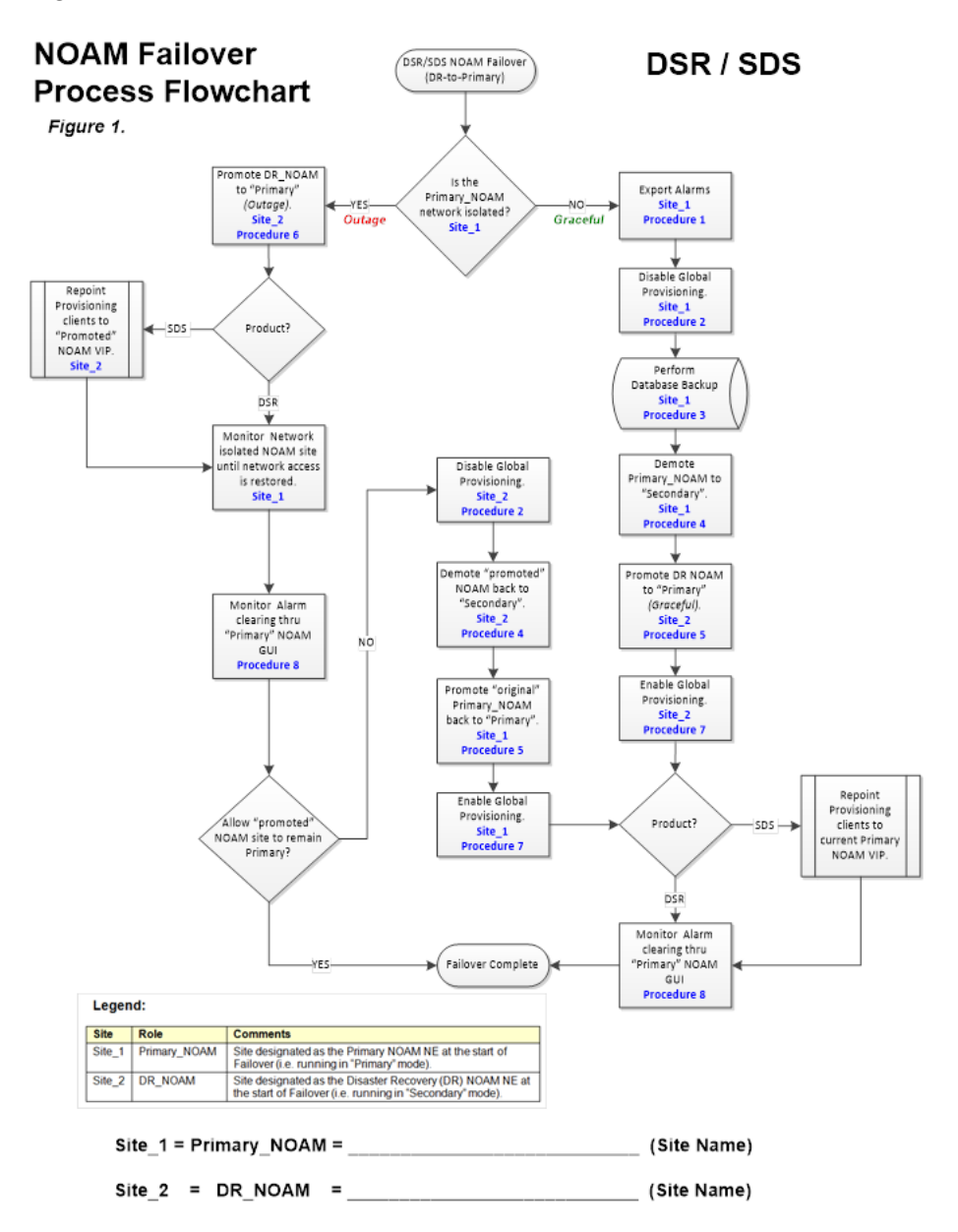

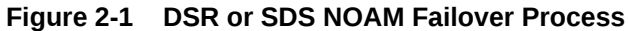

# 3 Pre-Failover Procedures

# 3.1 Exporting Alarms

Perform the following steps on Primary NOAM VIP to export alarms at the Primary Active NOAM.

 Launch an HTML5 compliant browser and connect to the XMI Virtual IP address (VIP) assigned to Primary Active NOAM site. If a Certificate Error is received, click on Continue to this website (not recommended) link.

Certificate Error: Navigation\_×
x
Certificate Error: Navigation\_×
x
Certificate Error: Navigation\_×
x
Certificate Error: Navigation\_×
x
Certificate Error: Navigation\_×
x
Certificate Error: Navigation\_×
x
Certificate Error: Navigation\_×
x
Certificate Error: Navigation\_×
x
Certificate Error: Navigation\_×
x
Certificate Error: Navigation\_×
x
Certificate Error: Navigation\_×
x
Certificate Error: Navigation\_×
x
Certificate Error: Navigation\_×
x
x
Certificate Error: Navigation\_×
x
Certificate Error: Navigation\_×
x
Certificate Error: Navigation\_×
x
Certificate Error: Navigation\_×
x
Certificate Error: Navigation\_×
x
Certificate Error: Navigation\_×
x
Error: Navigation\_×
x
Certificate Error: Navigation\_×
x
Error: Navigation\_×
x
Certificate Error: Navigation\_×
x
Error: Navigation\_×
x
Error: Navigation\_×
x
Certificate Error: Navigation\_×
x
Error: Navigation\_×
x
Error: Navigation\_×
x
Error: Navigation\_×
x
Error: Navigation\_×
x
Error: Navigation\_×
x
Error: Navigation\_×
x
Error: Navigation\_×
x
Error: Navigation\_×
x
Error: Navigation\_×
x
Error: Navigation\_×
x
Error: Navigation\_×
x
Error: Navigation\_×
x
Error: Navigation\_×
x
Error: Navigation\_×
x
Error: Navigation\_×
x
Error: Navigation\_×
x
Error: Navigation\_×
x
Error: Navigation\_×
x
Error: Navigation\_×
x
Error: Navigation\_×
x
Error: Navigation\_×
x
Error: Navigation\_×
x
Error: Navigation\_×
x
Error

Figure 3-1 Certificate Error

The login screen appears.

2. Log in to the GUI using a User account with Administrator privileges.

Figure 3-2 Login Screen

|                        | ORACLE                                                                                               | =                                  |
|------------------------|----------------------------------------------------------------------------------------------------|------------------------------------|
| Oracle System          | Login                                                                                                | Wed Mar 1 18:53:06 2017 UTC        |
|                        | Log In<br>Enter your username and password to                                                        | o log in                           |
|                        | Username: guiadmin                                                                                   |                                    |
|                        | Password: ••••••                                                                                     |                                    |
|                        |                                                                                                    |                                    |
| This application is de | Welcome to the Oracle System Login.<br>esigned to work with most modern HTML5 compliant bro          | wsers and uses both JavaScript and |
| cookie                 | Is. Please refer to the <u>Oracle Software Web Browser Sup</u><br>Unauthorized access is prohibited. | port Policy for details.           |

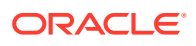

The Product Main Menu appears.

 Verify that the message shown at the bottom of the panel indicates that the browser is using the "VIP" to connect to the ACTIVE NETWORK OAM&P.

| Administration      Configuration                                                                                                    | Main Menu: [Main]<br>Wed Mar 01 19:03:11 2017 U                                                                                                    |
|----------------------------------------------------------------------------------------------------|----------------------------------------------------------------------------------------------------|
| <ul> <li>Alarms &amp; Events</li> <li>Security Log</li> <li>Status &amp; Manage</li> <li>Measurements</li> <li>Communication Agent</li> <li>SDS</li> <li>Help</li> <li>Legal Notices</li> <li>Logout</li> </ul> | This is the user-defined welcome message.<br>It can be modified using the 'General Options' item under the 'Administration' menu.<br>Login Name: guiadmin<br>Last Login Time: 2017-03-01 17:03:04<br>Last Login IP: 10.75.9.98<br>Recent Failed Login Attempts: 0<br>Oracle and Java are registered trademarks of Oracle Corporation and/or its affiliates. Other<br>names may be trademarks of their respective owners. |
|                                                                                                    | Copyright © 2010, 2017, Oracle and/or its affiliates. All rights reserved.                                                                                                    |
| ccessfully connected using VIP to rig                                                                                                    | hnc-sds-NO-b (ACTIVE NETWORK OAM&P)   Updates enabled                                                                                                    |
|                                                                                                    |                                                                                                    |

Figure 3-3 Main Menu

4. Navigate to Main Menu, then Alarm & Events, and then to View Active.

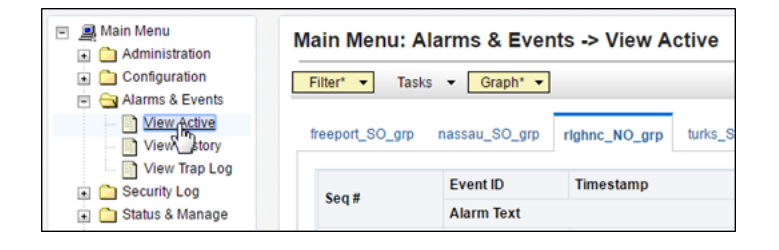

5. Select the **Export** dialogue button from the bottom left corner of the screen.

| Export N | Report           | Clear Selections              |
|----------|------------------|-------------------------------|
| Go       | to form to schee | dule Active Alarm data export |

6. Click **Ok** displayed at the bottom of the screen.

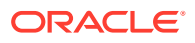

| Attribute        | Value                                                                                                    | Description                                                                           |
|------------------|----------------------------------------------------------------------------------------------------|---------------------------------------------------------------------------------------|
| Export Frequency | Once     Fifteen Minutes     Hourly     Daily     Weekly                                                                           | Select how often the data will be writter<br>provisioning is enabled. [Default: Once  |
| Task Name *      | APDE Alarm Export                                                                                                    | Periodic export task name. [Required. 1<br>must be an alpha character or a number     |
| Description      |                                                                                                    | Periodic export task description. [Option<br>The last character must be an alpha ch   |
| Filename Prefix  |                                                                                                    | Export filename prefix. Characters to pr                                              |
| Minute           | 0                                                                                                    | Select the minute of each hour when th<br>field displays the minute of the first tran |
| Time of Day      | 12:00 AM                                                                                                    | Select the time of day when the data w<br>with AM/PM.]                                |
| Day of Week      | <ul> <li>Sunday</li> <li>Monday</li> <li>Tuesday</li> <li>Wednesday</li> <li>Thursday</li> <li>Friday</li> <li>Saturday</li> </ul> | Select the day of week when the data v                                                |

The name of the exported Alarms CSV file appears in the banner under **Tasks** at the top of the right panel.

| Filter* 🔻  | Tasks | Graph* -        |                   |            |                                       |          | - |
|------------|-------|-----------------|-------------------|------------|---------------------------------------|----------|---|
| freeport_S | ID    | Hostname        | Name              | Task State | Details                               | Progress | 8 |
| Seq #      | 9169  | righnc-sds-NO-b | APDE Alarm Export | completed  | Alarms 20170308-18<br>UTC 9169.csv.qz | 100%     |   |
|            |       |                 |                   |            |                                       |          |   |

## Note:

Depending on the product version, the user may have to click **Tasks** in the banner in order to see the output dialogue box.

7. Record the filename of Alarms CSV file generated in the space provided on the right. *Example:* Alarms\_<yyyymmdd> - <hhmmss> - <TimeZone>\_<Task\_ID>.csv.gz

## Note:

Depending on the product version, the file suffix may vary (csv, csv.gz, so on).

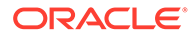

8. Click **Report** at the bottom of the screen.

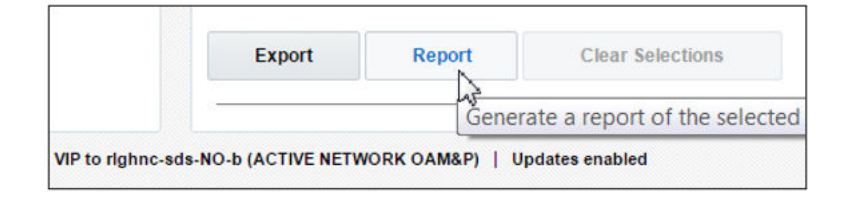

An Alarms & Events Report is generated in the right panel displaying all the Active alarms.

|                  | Main Menu: Alarms & Events -> Vie<br>Thu Mar 09 13:19:59 20 |
|------------------|-------------------------------------------------------------|
| TIMESTAMP:       | 2017-03-09 13:19:48.034 UTC                                 |
| NETWORK_ELEMENT: | NO_RLGHNC                                                   |
| SERVER:          | rlghnc-sds-NO-b                                             |
| SEQ_NUM:         | 5409                                                        |
| EVENT_NUMBER:    | 32500                                                       |
| SEVERITY:        | MINOR                                                       |
| PRODUCT:         | TPD                                                         |
| PROCESS:         | cmplatalarm                                                 |
| TYPE:            | PLAT                                                        |
| INSTANCE:        | hrFSMountPoint=/var hrStorageDescr=/dev                     |
| NAME :           | Server Disk Space Shortage Warning                          |
| DESCR:           | Server Disk Space Shortage Warning                          |
| ERR INFO:        |                                                             |
| GN WARNING/WR    | N Platform detected an error condition                      |
| ^^ Additional    | details captured in /var/TKLC/log/sysche                    |
| ^^ [7798:cmpla   | talarm.cxx:200]                                             |

9. Click Save.

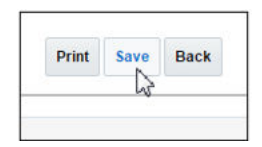

Depending on the web browser, a **Save**.

|                              |      |        | _      |   |
|------------------------------|------|--------|--------|---|
| _UTC.txt from 10.75.160.132? | Open | Save 🔻 | Cancel | × |
|                              |      |        |        | _ |

**10.** If the pop-up box appears, click **Save** or **Save File**.

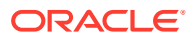

|                    | open                                        |
|--------------------|---------------------------------------------|
| ActiveAlarm:       | Report_2017Mar09_133310_UTC.txt             |
| which is: Text     | Document (561 bytes)                        |
| from: https://     | 10.75.160.132                               |
| Vhat should Firefo | ox do with this file?                       |
| Open with          | Notepad (default)                           |
| Save File          |                                             |
|                    |                                             |
| Do this out        | amatically for files like this from now on  |
| Do this auto       | omatically for files like this from now on. |

**11.** Select a directory on the local disk drive to store the Active Alarms & Events Report file and click **Save**.

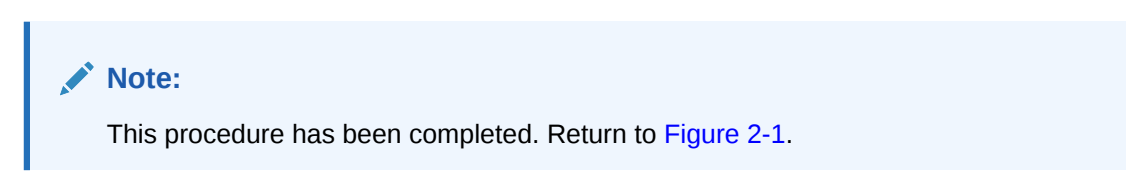

# 3.2 Disable Global Provisioning or PDB Relay Verification

Perform the following steps on **Primary NOAM VIP** to disable global provisioning at the **Primary NOAM GUI**.

 Launch an HTML5 compliant browser and connect to the XMI Virtual IP address (VIP) assigned to Primary Active NOAM site.

If a Certificate Error is received, click on **Continue to this website (not recommended)** link.

Figure 3-4 Certificate Error

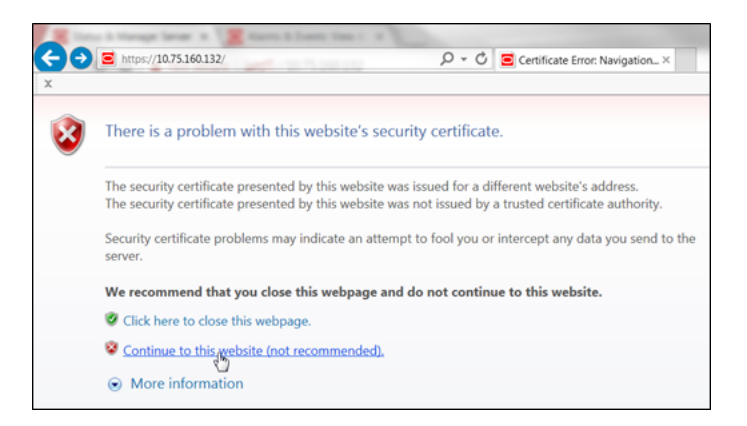

The login screen appears.

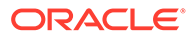

2. Log in to the GUI using a User account with Administrator privileges.

| Oracle System Login                                                      |                                |                          |              |                               |                                 |
|--------------------------------------------------------------------------|--------------------------------|--------------------------|--------------|-------------------------------|---------------------------------|
|                                                                          |                                |                          |              | Wed Mar 1                     | 18:53:06 2017 UTC               |
| Enter your                                                               | Log                            | g In<br>and pass         | word to lo   | og in                         |                                 |
| L. L. L. L. L. L. L. L. L. L. L. L. L. L                                 | Jsername:                      | guiadmin                 |              |                               |                                 |
|                                                                          | Password:                      | •••••                    |              |                               |                                 |
|                                                                          |                                | Change pas               | sword        |                               |                                 |
|                                                                          | Lo                             | g In 🔈                   |              |                               |                                 |
| Web                                                                      | come to the Or                 | acle System              | Login.       |                               |                                 |
| This application is designed to work with n cookies. Please refer to the | nost modern H<br>Oracle Softwa | TML5 comp<br>re Web Brow | liant browse | rs and uses<br>t Policy for d | both JavaScript and<br>letails. |
| Un                                                                       | authorized acc                 | cess is prohi            | bited.       |                               |                                 |

Figure 3-5 Login Screen

The Product Main Menu appears.

3. Verify if the message shown at the bottom of the panel indicates that the browser is using **VIP** to connect to the **ACTIVE NETWORK OAM&P**.

Figure 3-6 Main Menu

| Main Menu     Administration                                                                                                    | Main Menu: [Main]                                                                                                    | Wed Mar 01 19:03:11 2017 UT                                                                                                    |
|----------------------------------------------------------------------------------------------------|----------------------------------------------------------------------------------------------------|----------------------------------------------------------------------------------------------------|
| Computation     Alarms & Events     Security Log     Status & Manage     Measurements     Communication Agent     SDS     Help     Legal Notices     E Logout | This is the user-defined welcome<br>It can be modified using the 'General Options' item un<br>Login Name: guiadmin<br>Last Login Time: 2017-03-01<br>Last Login P: 10.75.9.9<br>Recent Failed Login Attemp<br>Oracle and Java are registered trademarks of Oracle Cor<br>names may be trademarks of their resp | message.<br>Ider the 'Administration' menu.<br>17:03:04<br>I8<br>pts: 0<br>poration and/or its affiliates. Other<br>pective owners. |
|                                                                                                    | Copyright © 2010, 2017, Ora-                                                                                                    | acle and/or its affiliates. All rights reserved.                                                                                    |
| ccessfully connected using VIP to r                                                                                                    | nnc-sds-NO-b (ACTIVE NETWORK OAM&P)   Updates enabl                                                                                                    | led 0 0 0 0<br>Cr Ma Mi Tr                                                                                                    |

4. To disable PDB Relay, go to Main Menu, and then Configurations, and then Options. Then, uncheck PDB Relay Enabled.

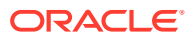

| <ul> <li>Administration</li> </ul> | Main Menu: SDS -> Config | uration -> Options |
|------------------------------------|--------------------------|--------------------|
| Configuration                      |                          |                    |
| Security Log                       |                          |                    |
| 💿 🛅 Status & Manage                |                          |                    |
| <ul> <li>Measurements</li> </ul>   | PDB Relay Enabled        |                    |
| Communication Agent                |                          |                    |
| 🖻 😋 SDS                            |                          |                    |
| 🖃 😋 Configuration                  |                          | 16                 |
| Options                            |                          |                    |
| DRMP                               |                          |                    |
| Connections                        |                          |                    |
| NAJ Hosts                          |                          |                    |
| Destinations                       |                          |                    |
| Domain Identifiers                 |                          |                    |
| Destination Map                    |                          |                    |
| Routing Entities                   |                          |                    |
| Subscribers                        |                          |                    |
| Blacklist                          |                          |                    |

Figure 3-7 Main Menu - Options

# Click **Apply**.

The following confirmation message appears.

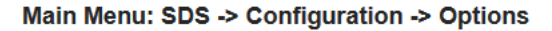

| Info    | •               |       |
|---------|-----------------|-------|
| Info    | 8               | Value |
| 1       | Data committed! |       |
| Allow C | onnections      |       |

5. Go to Main Menu, and then Status & Manage, and then Database.

Figure 3-8 Main Menu - Database

| enu<br>ninistration<br>nfiguration<br>rms & Events | Main Menu: Sta  | tus & Manage<br>▼ Tasks ▼ | -> Database   |
|----------------------------------------------------|-----------------|---------------------------|---------------|
| ty Log<br>& Manage                                 | Network Element | Server                    | Role          |
| k Elements                                         | SDS_SO_Nassau   | nassau-dp-1               | MP            |
|                                                    | SDS_SO_Freeport | freeport-sds-so-a         | System OAM    |
|                                                    | SDS_SO_Nassau   | nassau-sds-so-a           | System OAM    |
|                                                    | NO_MRSVNC       | mrsvnc-sds-NO-b           | Network OAM&P |
|                                                    | NO_RLGHNC       | rlghnc-sds-NO-a           | Network OAM&P |
|                                                    | SDS_SO_Turks    | turks-dp-1                | MP            |
| ts                                                 | SDS_SO_Freeport | freeport-dp-1             | MP            |

6. Select the **Disable Provisioning** dialogue button at the bottom of the right panel.

| Disable Provisioning | Report |
|----------------------|--------|
| 1                    |        |
|                      |        |

Click **OK** on the pop-up confirmation dialogue box.

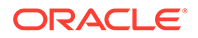

| 10.75.160.132 says:                    |                 |                 |
|----------------------------------------|-----------------|-----------------|
| Disable provisioning.<br>Are you sure? |                 |                 |
| Prevent this page fro                  | m creating addi | tional dialogs. |
|                                        |                 |                 |

A Warning banner message appears indicating that "Global Provisioning has been manually disabled".

| Filter* 🔻   | Warning | <ul> <li>Info*</li> </ul> | <ul> <li>Task</li> </ul> | s 🔻               |                |                  |    |
|-------------|---------|---------------------------|--------------------------|-------------------|----------------|------------------|----|
|             | Warning |                           |                          |                   |                |                  | 8  |
| Network Ele |         | IWarning                  | Code 0021-               | - Global provisio | oning has been | manually disable | be |

## Note:

- Event(s) 10008 appearing at this time can be ignored.
- For DSR systems, return to NOAM Failover Process Flowchart for next steps.
- 7. For SDS systems only, continue with the next steps in this procedure:
  - a. Access the command prompt (CLI).
  - b. Log in to the server as the **admusr** user.

```
rlghnc-sds-NO-b login: admusr
Password: <admusr password>
```

### Note:

The password will not appear on the screen when you type the characters.

The following output appears as the server returns to a command prompt. **\*\*\* TRUNCATED OUTPUT \*\*\*** 

```
RUNID=00
VPATH=/var/TKLC/rundb:/usr/TKLC/appworks:/usr/TKLC/
awpcommon:/usr/TKLC/comagent-gui:/usr/TKLC/comagent-gui:/usr/
TKLC/comagent:/usr/TKLC/sds
PRODPATH=/opt/comcol/prod
[admusr@rlghnc-sds-NO-b ~]$
```

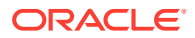

c. Confirm that you are connected to the **Primary Active NOAM** Server which is indicated as **VIP Active**.

```
[admusr@rlghnc-sds-NO-b ~]$ hostname
rlghnc-sds-NO-b
[admusr@rlghnc-sds-NO-b ~]$ ha.mystate -i |grep VIP
VIP Act/Act rlghnc-sds-NO-b 0 0302:235736.946
[admusr@rlghnc-sds-NO-b ~]$
```

d. Verify the value for pdbRelayEnabled.

```
[admusr@rlghnc-sds-NO-b ~]$ iqt -zhp -fvalue ProvOptions where
"var='pdbRelayEnabled'"
TRUE
[admusr@rlghnc-sds-NO-b ~]$
```

### Note:

- If the value is false, then this procedure has been completed. Hence, return to figure 1 for next steps.
- If the value is true, then continue with further steps of this procedure.

#### e. Retrieve the pdbRelay timestamp.

```
[admusr@rlghnc-sds-NO-b ~]$ iqt -zhp -fvalue ProvOptions where
"var='pdbRelayMsgLogTimeStamp'"
1524776142883
[admusr@rlghnc-sds-NO-b ~]$
```

Record the value for the pdbRelay timestamp retrieved in the previous step.

pdbRelayMsgLogTimeStamp:

## Note:

Wait for 30 seconds before executing the next step.

f. Retrieve the pdbRelay timestamp again.

```
[admusr@rlghnc-sds-NO-b ~]$ iqt -zhp -fvalue ProvOptions where
"var='pdbRelayMsgLogTimeStamp'"
1524776142883
[admusr@rlghnc-sds-NO-b ~]$
```

Record the value for the pdbRelay timestamp retrieved in the previous step.

pdbRelayMsgLogTimeStamp:

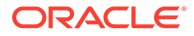

### Note:

- Ensure that the time stamps recorded in last two steps are an exact match.
- If the values do not match, repeat the last two steps.
- Do not return to NOAM Failover Process Flowchart until both the time stamps recorded match.

# 3.3 Database Backup

Perform the following steps at the Primary Active NOAM VIP, to perform database backup.

 Launch an HTML5 compliant browser and connect to the XMI Virtual IP address (VIP) assigned to Primary Active NOAM site.
 If a Certificate Error is received, click on Continue to this website (not

If a Certificate Error is received, click on **Continue to this website (not recommended)** link.

#### Figure 3-9 Certificate Error

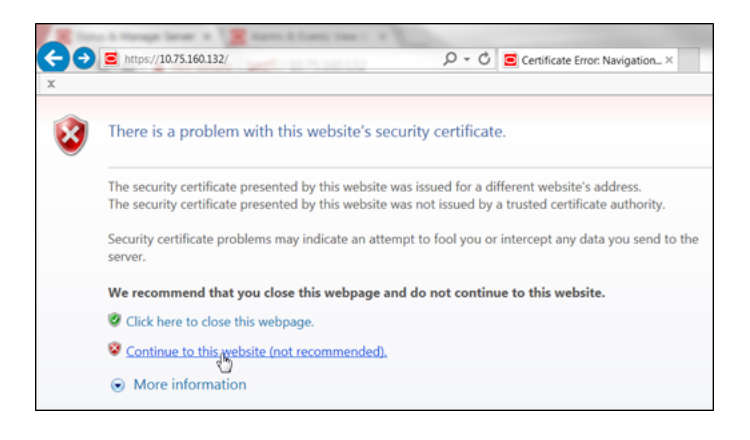

The login screen appears.

2. Log in to the GUI using a user account with administrator privileges.

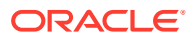

| Dracle Syster | n Login                    |                      | - Wed Mar 1 | 18:53:06 2017 U |
|---------------|----------------------------|----------------------|-------------|-----------------|
|               | Log<br>Enter your username | g In<br>and password | to log in   |                 |
|               | Username:                  | guiadmin             |             |                 |
|               | Password:                  | •••••                |             |                 |
|               |                            | Change password      |             |                 |
|               | Lo                         | g in 🔉               |             |                 |
|               | Welcome to the Or          | acle System Login    |             |                 |

Figure 3-10 Login Screen

The Product Main Menu appears.

3. Verify if the message shown across the bottom of the panel indicates that the browser is using the VIP to connect to the Active NOAM server (hostname) on the ACTIVE NETWORK OAM&P NE.

Figure 3-11 Main Menu

| Main Menu<br>Administration<br>Configuration<br>Alarms & Events                                                             | Main Menu: [Main]<br>————————————————————————————————————                                                                                                    |
|----------------------------------------------------------------------------------------------------|----------------------------------------------------------------------------------------------------|
| Security Log     Status & Manage     Measurements     Communication Agent     SDS     Help     Legal Notices     Ega Logout | This is the user-defined welcome message.<br>It can be modified using the 'General Options' item under the 'Administration' menu.<br>Login Name: guiadmin<br>Last Login Time: 2017-03-01 17:03:04<br>Last Login Time: 10.75.9:98<br>Recent Failed Login Attempts: 0 |
|                                                                                                    | Oracle and Java are registered trademarks of Oracle Corporation and/or its affiliates. Other<br>names may be trademarks of their respective owners.                                                                                                    |
|                                                                                                    | Copyright © 2010, 2017, Oracle and/or its affiliates. All rights reserved.                                                                                                    |
| cessfully connected using VIP to rig                                                                                        | hnc-sds-NO-b (ACTIVE NETWORK OAM&P)   Updates enabled                                                                                                    |
|                                                                                                    |                                                                                                    |

4. Go to Main Menu, and then Status & Manage. Manage, and then select Database.

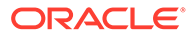

Figure 3-12 Database

| Ain Menu     Administration     Configuration                               | Main Menu: St                      | atus & Manage                      | -> Database                 |
|-----------------------------------------------------------------------------|------------------------------------|------------------------------------|-----------------------------|
| Alarms & Events     Security Log     G Status & Manage     Monore Kelements | Network Ele                        | ng<br>• [Warning Code 0            | 02] - Global provisionir    |
| - ₩ Server<br>- ₩ HA<br>- ₩ Database                                        | SDS_SO_Freeport<br>SDS_SO_Freeport | freeport-dp-1<br>freeport-sds-so-b | MP<br>System OAM            |
| KPIS                                                                        | SDS_SO_Turks<br>NO_MRSVNC          | turks-sds-so-a<br>mrsvnc-sds-NO-a  | System OAM<br>Network OAM&P |
| <ul> <li>Tasks</li> <li>Files</li> <li>Measurements</li> </ul>              | NO_RLGHNC<br>SDS_SO_Nassau         | rlghnc-sds-NO-a<br>nassau-dp-2     | Network OAM&P               |
|                                                                             |                                    |                                    |                             |

5. Select the row containing the **hostname** of the **Active NOAM server** (previously identified in Step 3 of this procedure). Then, click **Backup**.

|                 | Info       | • 🔹 Tas | iks 💌        |    |             |        |            |                     |
|-----------------|------------|---------|--------------|----|-------------|--------|------------|---------------------|
| Network Element | Server     |         | Role         |    | OAN<br>Role | Max HA | App<br>Max | lication<br>HA Role |
| NO_MRSVNC       | mrsvnc-s   | ds-NO-a | Network OAM  | &P | Stan        | dby    | N/A        |                     |
| NO_MRSVNC       | mrsvnc-s   | ds-NO-b | Network OAM  | &P | Activ       | e      | N/A        |                     |
| NO_RLGHNC       | rlghnc-sd  | s-NO-b  | Network OAM  | &P | Activ       | e      | N/A        |                     |
| NO_RLGHNC       | righnc-sd  | s-NO-a  | Network OAM  | &P | Stan        | dby    | N/A        |                     |
| NO_RLGHNC       | rlghnc-sd  | s-QS    | Query Server |    | Obse        | rver   | N/A        |                     |
| SDS_SO_Freeport | freeport-o | lp-1    | MP           |    | Activ       | е      | N/A        |                     |
| SDS SO Freenort | freenort-s | de-en-h | System OAM   |    | Stan        | dhv    | N/A        |                     |

Figure 3-13 Database Backup

The Database [Backup] screen appears.

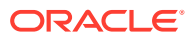

| Database Backup        | 5                                                        |
|------------------------|----------------------------------------------------------|
| Field                  | Value                                                    |
| Server: righnc-sds-NO  | -b                                                       |
| Select data for backup | <ul><li>✓ Provisioning</li><li>✓ Configuration</li></ul> |
| Compression *          | <ul> <li>gzip</li> <li>bzip2</li> <li>none</li> </ul>    |
| Archive Name *         | Backup.sds.rlghnc-sds-NO-b.ProvisioningAndConfigur       |
| Comment                |                                                          |

Figure 3-14 Database [Backup]

- 6. For SDS Systems only, perform the following steps:
  - a. Uncheck the **Configuration** checkbox, so that only the **Provisioning** checkbox is selected.
  - **b.** Enter a comment to reflect the reason for the manual backup in the **comment** field.
  - c. Click Ok.

| Figure 3-15 | Database | [Backup] - | SDS | Systems | Only |
|-------------|----------|------------|-----|---------|------|
|-------------|----------|------------|-----|---------|------|

| Database Backur        |                                                       |
|------------------------|-------------------------------------------------------|
| Field                  | Value                                                 |
| Server: righnc-sds-NO  | -b                                                    |
| Select data for backup | Provisioning     Configuration                        |
| Compression *          | <ul> <li>gzip</li> <li>bzip2</li> <li>onne</li> </ul> |
| Archive Name *         | Backup.sds.rlghnc-sds-NO-b.Provisioning.NETWORK       |
| Comment                | Pre-Failover                                          |

- 7. For DSR Systems only, perform the following steps:
  - a. The **Provisioning** checkbox cannot be selected on DSR. Ensure that the **Configuration** checkbox is selected.
  - b. Enter a comment to reflect the reason for the manual backup in the **comment** field.
  - c. Click Ok.

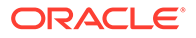

| Info* 👻                |                                                             |
|------------------------|-------------------------------------------------------------|
| Database Backup        | 0                                                           |
| Field                  | Value                                                       |
| Server: rlghnc-dsr-NO  | -b                                                          |
| Select data for backup | <ul> <li>□ Provisioning</li> <li>✓ Configuration</li> </ul> |
| Compression *          | <ul> <li>gzip</li> <li>bzip2</li> <li>none</li> </ul>       |
| Archive Name*          | Backup.dsr.rlghnc-dsr-NO-b.Provisioning.NETWORK             |
| Comment                | Pre-Failover                                                |

### Figure 3-16 Database [Backup] - DSR Systems Only

8. Click on **Tasks** tab to verify that a new Database backup from GUI task has been created.

Figure 3-17 Database Task

| Tasks" T |         |                 |                             |            |              |          |  |  |  |  |
|----------|---------|-----------------|-----------------------------|------------|--------------|----------|--|--|--|--|
|          | Tasks 🔽 | /               |                             |            |              | 5        |  |  |  |  |
| oc       | ID      | Hostname        | Name                        | Task State | Details      | Progress |  |  |  |  |
| ł        | 9392    | righnc-sds-NO-b | Database backup from<br>GUI | completed  | Provisioning | 5%       |  |  |  |  |
|          |         |                 |                             |            |              |          |  |  |  |  |
| L        |         |                 |                             |            |              |          |  |  |  |  |
| Ŀ        |         |                 |                             |            |              |          |  |  |  |  |
| L        |         |                 |                             |            |              |          |  |  |  |  |
| l,       | 4       |                 |                             |            |              |          |  |  |  |  |

9. Use the **Tasks** tab to monitor the status in the **Progress** column until it shows 100%.

Figure 3-18 Database Task Progress

| Tasks* | 1               |                             |            |              |          |
|--------|-----------------|-----------------------------|------------|--------------|----------|
| Tasks  | 0               |                             |            |              |          |
| ID     | Hostname        | Name                        | Task State | Details      | Progress |
| 9392   | righnc-sds-NO-b | Database backup from<br>GUI | completed  | Provisioning | 100%     |
|        |                 |                             |            |              |          |
|        |                 |                             |            |              |          |
|        |                 |                             |            |              |          |
|        |                 |                             |            |              |          |
|        |                 |                             |            |              |          |

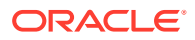

# Note:

- Depending on the release version, the User may have to periodically click the Status & Manage, under Database menu option in order for the information on the Tasks tab to refresh and show real-time status.
- This procedure has been completed. Return to Figure 2-1.

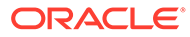

# 4 Failover Procedures

# 4.1 Demoting the Active NOAM from Primary to Secondary

Perform the following steps on **Primary NOAM VIP** to stop the Application Software on **Primary and DR NOAM**.

 Launch an HTML5 compliant browser and connect to the XMI Virtual IP address (VIP) assigned to Primary Active NOAM site.

If a Certificate Error is received, click on Continue to this website (not recommended) link.

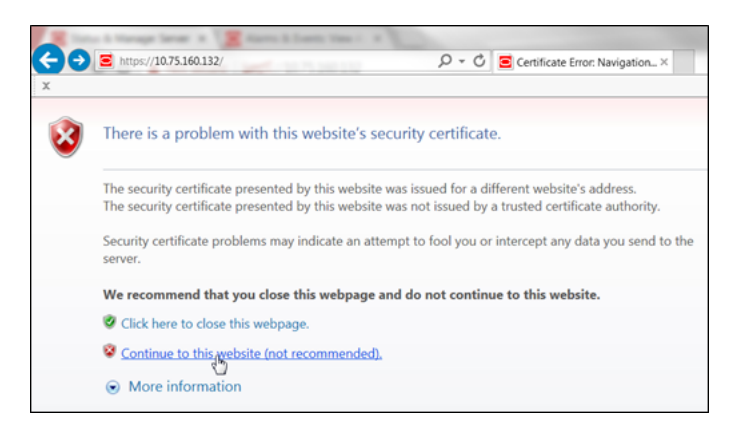

Figure 4-1 Certificate Error

The login screen appears.

2. Log in to the GUI using a User account with Administrator privileges.

Figure 4-2 Login Screen

| ORA                                                                                                    | ACLE <sup>®</sup>                                                                                                    |
|----------------------------------------------------------------------------------------------------|----------------------------------------------------------------------------------------------------|
| Oracle System Login                                                                                                    | Wed Mar 1 18:53:06 2017 UTC                                                                                                 |
| Lo<br>Enter your username<br>Username:                                                                                           | g In<br>and password to log in<br>guiadmin                                                                                  |
| Password:                                                                                                    | Change password                                                                                                    |
| Lo                                                                                                    | bg In Ly                                                                                                    |
| Welcome to the O<br>This application is designed to work with most modern H<br>cookies. Please refer to the <u>Oracle Softwa</u> | racle System Login.<br>4TML5 compliant browsers and uses both JavaScript and<br>are Web Browser Support Policy for details. |
| Unauthorized ac                                                                                                    | cess is prohibited.                                                                                                    |

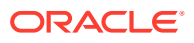

The Product Main Menu appears.

3. Verify that the message shown at the bottom of the panel indicates that the browser is using the **VIP** to connect to the **ACTIVE NETWORK OAM&P**.

| Administration                                                                                                    |         | Main Menu: [Main]<br>                                                                                                    |
|----------------------------------------------------------------------------------------------------|---------|----------------------------------------------------------------------------------------------------|
| Configuration     Alarms & Events     Security Log     Status & Manage     Measurements     Communication Agent     SDS     Help     Legal Notices     Zogout |         | This is the user-defined welcome message.<br>It can be modified using the 'General Options' item under the 'Administration' menu.<br>Login Name: guiadmin<br>Last Login Time: 2017-03-01 17:03:04<br>Last Login P: 10 75:9:98<br>Recent Failed Login Attempts: 0 |
|                                                                                                    |         | Copyright © 2010, 2017, Oracle and/or its affiliates. All rights reserved.                                                                                                    |
| ccessfully connected using VIP to                                                                                                    | o rigni | 10-S0S-NO-b (ACTIVE NE IWORK OAM&P)   Updates enabled 0 0 0 0<br>Cr Ma Mi Tr                                                                                                    |

Figure 4-3 Main Menu

4. Go to Main Menu, and then Status & Manage. Then, select HA.

Figure 4-4 Main Menu - HA

| Adin Menu     Administration     Configuration     Administration               | Main Menu: S    | Main Menu: Status & Manage -> HA |                        |                        |  |  |  |
|---------------------------------------------------------------------------------|-----------------|----------------------------------|------------------------|------------------------|--|--|--|
| Generation Security Log     Generation Security Log     Generation Security Log | Hostname        | OAM HA<br>Role                   | Application<br>HA Role | Max Allowed<br>HA Role |  |  |  |
| <ul> <li>Network Elements</li> </ul>                                            | rlghnc-sds-NO-a | OOS                              | N/A                    | Active                 |  |  |  |
| — 💽 Server<br>— 🗟 損                                                             | rlghnc-sds-NO-b | Active                           | N/A                    | Active                 |  |  |  |
| - 💽 D-labase                                                                    | mrsvnc-sds-NO-a | OOS                              | N/A                    | Active                 |  |  |  |
| - 💽 KPIs                                                                        | mrsync-sds-NO-b | 005                              | N/A                    | Active                 |  |  |  |

5. Use the Server hostname shown in the bottom banner for the ACTIVE NETWORK OAM&P to identify the current Primary NOAM site.

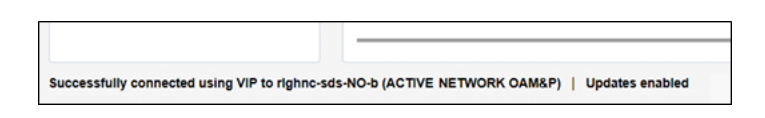

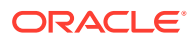

Note:

The server **hostname** of the **ACTIVE NETWORK OAM&P** identifies the current Primary NOAM site. For example, rlghnc.

6. As the Primary NOAM site is identified, next identify the Primary Active, Primary Standby, Secondary Active (DR) and Secondary Standby NOAM Servers.

| Main Menu: S    | lain Menu: Status & Manage -> HA |                        |                        |                                    |                 |               |  |  |  |  |  |
|-----------------|----------------------------------|------------------------|------------------------|------------------------------------|-----------------|---------------|--|--|--|--|--|
| Hostname        | OAM HA<br>Role                   | Application<br>HA Role | Max Allowed<br>HA Role | Mate Hostname List                 | Network Element | Server Role   |  |  |  |  |  |
| rlghnc-sds-NO-a | Standby                          | N/A                    | Active                 | righnc-sds-NO-b                    | NO_RLGHNC       | Network OAM&F |  |  |  |  |  |
| rlghnc-sds-NO-b | Active                           | N/A                    | Active                 | righnc-sds-NO-a                    | NO_RLGHNC       | Network OAM&  |  |  |  |  |  |
| mrsvnc-sds-NO-a | Standby                          | N/A                    | Active                 | mrsvnc-sds-NO-b                    | NO_MRSVNC       | Network OAM&F |  |  |  |  |  |
| mrsvnc-sds-NO-b | Active                           | N/A                    | Active                 | mrsvnc-sds-NO-a                    | NO_MRSVNC       | Network OAM&F |  |  |  |  |  |
| rlghnc-sds-QS   | Observer                         | N/A                    | Observer               | rlghnc-sds-NO-a<br>rlghnc-sds-NO-b | NO_RLGHNC       | Query Server  |  |  |  |  |  |

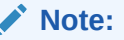

Active or Standby states for each NOAM server must be recorded as it is critical that the SW on each server be stopped in the exact order specified in Steps 8 - 12 of this procedure.

7. Record the hostnames of the Active/Standby NOAM servers at the Primary and Secondary (DR) NOAM sites in the space provided.

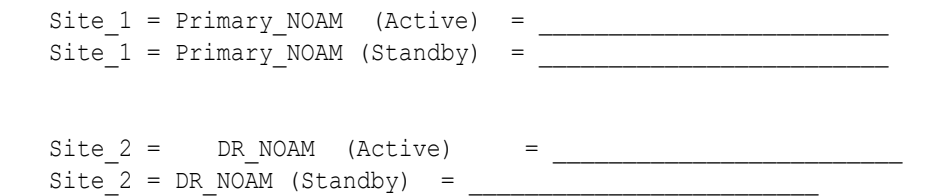

8. Go to Main Menu, and then Status & Manage. Manage, and then select Server.

| <ul> <li>Administration</li> </ul>                             | Main Menu: Status & Manage -> Server |                 |            |  |  |
|----------------------------------------------------------------|--------------------------------------|-----------------|------------|--|--|
| <ul> <li>Configuration</li> <li>Alarms &amp; Events</li> </ul> | Filter* 👻                            |                 |            |  |  |
| Security Log     Status & Manage                               | Server Hostname                      | Network Element | Appl State |  |  |
| Status & Manage     Network Elements                           | freeport-dp-1                        | SDS_SO_Freeport | Enabled    |  |  |
| - Server                                                       | freeport-dp-2                        | SDS_SO_Freeport | Enabled    |  |  |
| - Natabase                                                     | freeport-sds-so-a                    | SDS_SO_Freeport | Enabled    |  |  |
| KPIs                                                           | freeport-sds-so-b                    | SDS_SO_Freeport | Enabled    |  |  |

Figure 4-5 Main Menu - Server

- 9. Based on the information recorded in **Step 6** of this procedure, perform the following steps on the **Primary NOAM Standby** server:
  - a. Select the server in the right panel.

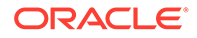

### b. Click Stop.

| Filter* -       | atus & manage   | -> Server  |      |      |                     |      |
|-----------------|-----------------|------------|------|------|---------------------|------|
| Server Hostname | Network Element | Appl State | Alm  | DB   | Reporting<br>Status | Proc |
| nassau-sds-so-b | SDS_SO_Nassau   | Enabled    | Norm | Norm | Norm                | Norm |
| rlghnc-sds-NO-a | NO_RLGHNC       | Enabled    | Norm | Norm | Norm                | Norm |
| rlghnc-sds-NO-b | NO_RLGHNC       | Enabled    | Norm | Norm | Norm                | Norm |
| rlghnc-sds-QS   | NO_RLGHNC       | Enabled    | Norm | Norm | Norm                | Norn |
| turks-dp-1      | SDS SO Turks    | Enabled    | Norm | Norm | Norm                | Norn |

c. Click **OK** in the pop-up confirmation box.

|  |  | • | on the following server(s)?<br>rlghnc-sds-NO-a |
|--|--|---|------------------------------------------------|
|--|--|---|------------------------------------------------|

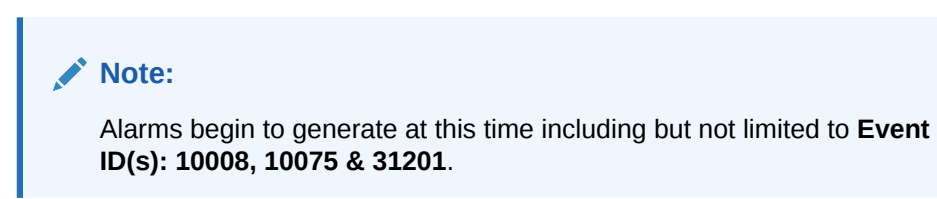

10. After the screen refreshes, verify that the server now shows an Appl State value of **Disabled** and a Proc value of **Man**.

| Aain Menu: Status & Manage -> Server<br>Filter⁴ ╺ |                 |            |      |      |                     |      |  |  |
|---------------------------------------------------|-----------------|------------|------|------|---------------------|------|--|--|
| Server Hostname                                   | Network Element | Appl State | Alm  | DB   | Reporting<br>Status | Proc |  |  |
| nassau-sds-so-b                                   | SDS_SO_Nassau   | Enabled    | Norm | Norm | Norm                | Norm |  |  |
| rlghnc-sds-NO-a                                   | NO_RLGHNC       | Disabled   | Warn | Norm | Norm                | Man  |  |  |
| rlghnc-sds-NO-b                                   | NO_RLGHNC       | Enabled    | Warn | Warn | Norm                | Norm |  |  |
| rlghnc-sds-QS                                     | NO_RLGHNC       | Enabled    | Norm | Norm | Norm                | Norm |  |  |
| turks-dp-1                                        | SDS_SO_Turks    | Enabled    | Norm | Norm | Norm                | Norm |  |  |

## Note:

Although the screen automatically refreshes after several seconds, the user may refresh it immediately if desired by re-selecting the left menu option for the **Main Menu: Status & Manage**, and then **Server**.

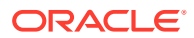

#### Note:

- To stop the SW on the Primary NOAM Active server, refer to Steps 8 9 of this Procedure for the Primary NOAM "Active" Server.
- To stop the SW on the **DR NOAM Standby** Server, refer to **Steps 8 9** of this Procedure for the **DR NOAM Standby** Server.
- To stop the SW on the DR NOAM Active server, refer to Steps 8 9 of this Procedure for the DR NOAM Active server.
- 11. Access the command prompt (CLI) and log in to the server as the **admusr** user.

```
rlghnc-sds-NO-b login: admusr
Password: <admusr password>
```

# Note:

The password does not appear on the screen as you type the characters.

Output received is similar to that shown below, as the server returns to a command prompt.

#### \*\*\* TRUNCATED OUTPUT \*\*\*

```
PRODPATH=
RELEASE=8.6.0
RUNID=00
VPATH=/var/TKLC/rundb:/usr/TKLC/appworks:/usr/TKLC/awpcommon:/usr/TKLC/
comagent-gui:/usr/TKLC/comagent-gui:/usr/TKLC/comagent:/usr/TKLC/sds
PRODPATH=/opt/comcol/prod
[admusr@rlghnc-sds-NO-b ~]$
```

12. Confirm that you are connected to the **Primary Active NOAM** server by verifying that the server hostname matches the entry showing **VIP Act/Act**.

```
[admusr@rlghnc-sds-NO-b ~]$ hostname
rlghnc-sds-NO-b
[admusr@rlghnc-sds-NO-b ~]$ ha.mystate -i |grep VIP
VIP Act/Act rlghnc-sds-NO-b 0
0302:235736.946
[admusr@rlghnc-sds-NO-b ~]$
```

**13.** Verify that the current value for **myClusterRole** is **Primary**.

```
[admusr@rlghnc-sds-NO-b ~]$ top.myrole
myNodeId=A0907.121
myParentClusters=( )
myClusterRole=Primary
myRecognizedPrimary=A0907
```

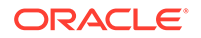

```
myRecognizedSecondary=A1103
[admusr@rlghnc-sds-NO-b ~]$
```

#### 14. Set the value for myClusterRole to Secondary.

```
[admusr@rlghnc-sds-NO-b ~]$ top.setSecondary
```

- Using my cluster: A0907
- New Secondary Timestamp: 03/03/17 00:19:07.181
- Updating To A0907.060: rlghnc-sds-NO-a
- Updating To A0907.113: rlghnc-sds-QS
- Updating To A0907.121: rlghnc-sds-NO-b
- Updating To A1103.165: mrsvnc-sds-NO-b

```
- Updating To A1103.223: mrsvnc-sds-NO-a [admusr@rlqhnc-sds-NO-b ~]$
```

```
15. Verify that the value for myClusterRole is now Secondary.
```

```
[admusr@rlghnc-sds-NO-b ~]$ top.myrole
myNodeId=A0907.121
myParentClusters=( )
myClusterRole=Secondary
myRecognizedPrimary=A0907
myRecognizedSecondary=Unknown
[admusr@rlghnc-sds-NO-b ~]$
```

16. Verify the current PID for the **apwSoapServer** process.

```
[admusr@rlghnc-sds-NO-b ~]$ pl |grep Server
A 946215 apwSoapServer Up 03/02 23:52:31 3 !CMNOSIGCHK=1
apwSoapServer
[admusr@rlghnc-sds-NO-b ~]$
```

17. Restart the apwSoapServer process.

```
[admusr@rlghnc-sds-NO-b ~]$ sudo pm.kill apwSoapServer
[admusr@rlghnc-sds-NO-b ~]$
```

 Verify that the PID for the apwSoapServer process has changed from the previous value shown in the previous step of this procedure.

```
[admusr@rlghnc-sds-NO-b ~]$ pl |grep Server
A 951908 apwSoapServer Up 03/02 23:52:31 3 !CMNOSIGCHK=1
apwSoapServer
[admusr@rlghnc-sds-NO-b ~]$
```

## Note:

Post completion of this procedure, return to Figure 2-1.

# 4.2 Promoting the DR NOAM from Secondary to Primary

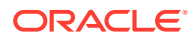

# 4.2.1 Promoting the DR NOAM from Secondary to Primary (Graceful)

Perform the following steps in DR NOAM to promote the DR NOAM from Secondary to Primary.

1. Establish an SSH session to the SDS/DSR DR NOAM XMI IP address, access the command prompt (CLI) and log in to the server as **admusr** user.

```
msvnc-sds-NO-b login: admusr
Password: <admusr password>
```

2. To check NOAM Status of the server, run the following command on the Active NOAM.

```
$ ha.mystate
[admusr@msvnc-sds-NO-b ~]$ ha.mystate
```

| resourceId       | role    | node      | DC | subResources | lastUpdate        |
|------------------|---------|-----------|----|--------------|-------------------|
| DbReplication    | Act/Act | A3374.144 | *  | <br>0        | 180712:064445.775 |
| VIP              | Act/Act | A3374.144 |    |              | 180712:064445.875 |
| CacdProcessRes   | Act/Act | A3374.144 |    |              | 180712:064445.873 |
| PDBA_Process     | Act/Act | A3374.144 |    |              | 180712:064445.876 |
| PDBAUDIT Process | Act/Act | A3374.144 |    |              | 180712:064445.875 |
| PDBRELAY Process | Act/Act | A3374.144 |    |              | 180712:064445.876 |
| XDS_Process      | Act/Act | A3374.144 |    |              | 180712:064445.878 |
| IMPORT Process   | Act/Act | A3374.144 |    |              | 180712:064445.876 |
| EXPORT_Process   | Act/Act | A3374.144 |    |              | 180712:064445.877 |
| DPSERVER Process | Act/00S | A3374.144 |    |              | 180711:062936.051 |

#### 3. Verify that the current value for myClusterRole is Secondary.

```
[admusr@mrsvnc-sds-NO-b ~]$ top.myrole
myNodeId=A1103.165
myParentClusters=( )
myClusterRole=Secondary
myRecognizedPrimary=A1103
myRecognizedSecondary=Unknown
[admusr@mrsvnc-sds-NO-b ~]$
```

#### 4. Set the value for myClusterRole to Primary.

[admusr@mrsvnc-sds-NO-b ~]\$ top.setPrimary

- Using my cluster: A1103
- New Primary Timestamp: 03/03/17 00:50:40.986
- Updating To A0907.060: rlghnc-sds-NO-a
- Updating To A0907.113: rlghnc-sds-QS
- Updating To A0907.121: rlghnc-sds-NO-b
- Updating To A1103.165: mrsvnc-sds-NO-b
- Updating To A1103.223: mrsvnc-sds-NO-a

[admusr@mrsvnc-sds-NO-b ~]\$

5. Verify that the value for **myClusterRole** is now **Primary**.

```
[admusr@mrsvnc-sds-NO-b ~]$ top.myrole
myNodeId=A1103.165
```

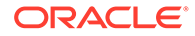

```
myParentClusters=( )
myClusterRole=Primary
myRecognizedPrimary=A1103
myRecognizedSecondary=A0907
[admusr@mrsvnc-sds-NO-b ~]$
```

Note: Perform the next steps in New Primary NOAM VIP (former DR).

 Launch an HTML5 compliant browser and connect to the XMI Virtual IP address (VIP) assigned to Primary Active NOAM site.

If a Certificate Error is received, click on Continue to this website (not recommended) link.

Continue to this webgage.
Continue to this webgage.
Continue to this webgage.
Continue to this webgage.
Continue to this webgage.
Continue to this webgage.
Continue to this webgage.
Continue to this webgage.
Continue to this webgage.
Continue to this webgage.
Continue to this webgage.
Continue to this webgage.
Continue to this webgage.
Continue to this webgage.
Continue to this webgage.
Continue to this webgage.
Continue to this webgage.
Continue to this webgage.
Continue to this webgage.
Continue to this webgage.
Continue to this webgage.
Continue to this webgage.
Continue to this webgage.
Continue to this webgage.
Continue to this webgage.
Continue to this webgage.
Continue to this webgage.
Continue to this webgage.
Continue to this webgage.
Continue to this webgage.
Continue to this webgage.
Continue to this webgage.
Continue to this webgage.
Continue to this webgage.
Continue to this webgage.
Continue to this webgage.
Continue to this webgage.
Continue to this webgage.
Continue to this webgage.
Continue to this webgage.
Continue to this webgage.
Continue to this webgage.
Continue to this webgage.
Continue to this webgage.
Continue to this webgage.
Continue to this webgage.
Continue to this webgage.
Continue to this webgage.
Continue to this webgage.
Continue to this webgage.
Continue to this webgage.
Continue to this webgage.
Continue to this webgage.
Continue to this webgage.
Continue to this webgage.
Continue to this webgage.
Continue to this webgage.
Continue to this webgage.
Continue to this webgage.
Continue to this webgage.
Continue to this webgage.
Continue to this webgage.

Figure 4-6 Certificate Error

The login screen appears.

7. Log in to the GUI using a user account with administrator privileges.

|                                 | ORACLE                                                                                                    | Ξ.                                                             |
|---------------------------------|----------------------------------------------------------------------------------------------------|----------------------------------------------------------------|
| Oracle System                   | Login                                                                                                    | Wed Mar 1 18:53:06 2017 UTC                                    |
|                                 | Log In<br>Enter your username and password to                                                                           | log in                                                         |
|                                 | Username: guiadmin                                                                                                    |                                                                |
|                                 | Password:                                                                                                    |                                                                |
|                                 | Change password                                                                                                    |                                                                |
|                                 | Log In 😡                                                                                                    |                                                                |
|                                 | Welcome to the Oracle System Login.                                                                                     |                                                                |
| This application is d<br>cookie | esigned to work with most modern HTML5 compliant brow<br>is. Please refer to the <u>Oracle Software Web Browser Sup</u> | vsers and uses both JavaScript and<br>port Policy for details. |
|                                 | Unauthorized access is prohibited.                                                                                      |                                                                |

8. Go to Main Menu, and then Status & Manage, and then HA.

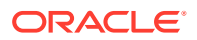

| Figure 4-7 Main Menu - H/ | IA |
|---------------------------|----|
|---------------------------|----|

| Ain Menu     Administration     Configuration     Alarms & Events | Main Menu: S    | tatus & N      | /anage ->              | HA                     |
|-------------------------------------------------------------------|-----------------|----------------|------------------------|------------------------|
| <ul> <li></li></ul>                                               | Hostname        | OAM HA<br>Role | Application<br>HA Role | Max Allowed<br>HA Role |
| Network Elements                                                  | rlghnc-sds-NO-a | OOS            | N/A                    | Active                 |
| — 💽 Server                                                        | rlghnc-sds-NO-b | Active         | N/A                    | Active                 |
| D_dabase                                                          | mrsvnc-sds-NO-a | OOS            | N/A                    | Active                 |
| - N KPIs                                                          | mrsync.sds.NO.h | 005            | N/A                    | Active                 |

9. Use the Server hostname shown in the bottom banner for the ACTIVE NETWORK OAM&P to identify the current Primary NOAM site.

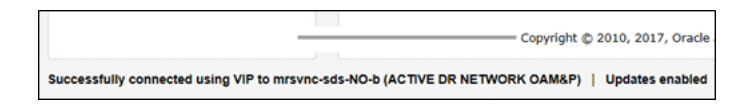

#### Note:

The server **hostname** of the **ACTIVE NETWORK OAM&P** identifies the current **Primary** NOAM site. For example, mrsvnc.

Now that we know which NOAM site is Primary, identify the **Primary Active**, **Primary Standby**, **Secondary Active (DR)**, and **Secondary Standby** NOAM Servers.

| Main Menu: S    | tatus & M      | anage -> H             | A                      |                                    |                 |               |  |  |
|-----------------|----------------|------------------------|------------------------|------------------------------------|-----------------|---------------|--|--|
| Filter* •       |                |                        |                        |                                    |                 |               |  |  |
| Hostname        | OAM HA<br>Role | Application<br>HA Role | Max Allowed<br>HA Role | Mate Hostname List                 | Network Element | Server Role   |  |  |
| righnc-sds-NO-a | Standby        | N/A                    | Active                 | rlghnc-sds-NO-b                    | NO_RLGHNC       | Network OAM&P |  |  |
| righnc-sds-NO-b | Active         | N/A                    | Active                 | rlghnc-sds-NO-a                    | NO_RLGHNC       | Network OAM&P |  |  |
| mrsvnc-sds-NO-a | Standby        | N/A                    | Active                 | mrsvnc-sds-NO-b                    | NO_MRSVNC       | Network OAM&P |  |  |
| mrsvnc-sds-NO-b | Active         | N/A                    | Active                 | mrsvnc-sds-NO-a                    | NO_MRSVNC       | Network OAM&P |  |  |
| rlghnc-sds-QS   | Observer       | N/A                    | Observer               | rlghnc-sds-NO-a<br>rlghnc-sds-NO-b | NO_RLGHNC       | Query Server  |  |  |

## Note:

Do not skip the following step.

Active/Standby states for each NOAM server must be recorded as it is Critical that the SW on each server be restarted in the exact order specified in Steps 12 and 13 of this procedure.

 Based on the information identified in the previous step, record the hostnames of the Primary Active, Primary Standby, Secondary Active (DR), and Secondary Standby NOAM Servers.

```
Site_1 = Primary_NOAM (Active) = ______
Site_1 = Primary_NOAM (Standby) = _____
```

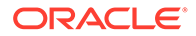

```
Site_2 = DR_NOAM (Active) = ______
Site_2 = DR_NOAM (Standby) = _____
```

**11.** Go to **Main Menu**, and then **Status & Manage**, and then **Server**.

| <ul> <li>Administration</li> </ul>                             | Main Menu: Status & Manage -> Server |                 |            |  |  |
|----------------------------------------------------------------|--------------------------------------|-----------------|------------|--|--|
| <ul> <li>Configuration</li> <li>Alarms &amp; Events</li> </ul> | Filter* 👻                            |                 |            |  |  |
| 🗉 🧰 Security Log<br>= 😋 Status & Manage                        | Server Hostname                      | Network Element | Appl State |  |  |
| Network Elements                                               | freeport-dp-1                        | SDS_SO_Freeport | Enabled    |  |  |
| Server                                                         | freeport-dp-2                        | SDS_SO_Freeport | Enabled    |  |  |
| atabase                                                        | freeport-sds-so-a                    | SDS_SO_Freeport | Enabled    |  |  |
| KPIs                                                           | freeport-sds-so-b                    | SDS_SO_Freeport | Enabled    |  |  |

Based on the information recorded in **Step 10** of this procedure, perform the below sub-steps on the newly promoted **Primary NOAM Active** Server (Site\_2).

**12.** Select the Server in the right panel (highlight will occur) and click **Restart** in the right panel.

| lain Menu: S      | tatus & Manage - | > Server   |      |      |                     |             |     |
|-------------------|------------------|------------|------|------|---------------------|-------------|-----|
| Filter* - Info    | •                |            |      |      | En Mar 03 0         | 3140111 201 | 701 |
| Server Hostname   | Network Element  | Appl State | Alm  | DB   | Reporting<br>Status | Proc        |     |
| freeport-sds-so-b | SDS_SO_Freeport  | Enabled    | Norm | Norm | Norm                | Norm        | ^   |
| mrsvnc-sds-NO-a   | NO_MRSVNC        | Disabled   | Warn | Norm | Norm                | Man         | 1   |
| mrsvnc-sds-NO-b   | NO_MRSVNC        | Disabled   | Err  | Warn | Norm                | Man         | ï   |
| rlghnc-sds-NO-a   | NO_RLGHNC        | Disabled   | Warn | Norm | Norm                | Man         | 1   |
| rlghnc-sds-NO-b   | NO_RLGHNC        | Disabled   | Warn | Norm | Norm                | Man         | 0   |
| righne-sds-OS     | NO REGHNC        | Enabled    | Norm | Norm | Norm                | Norm        |     |

Click **OK** in the pop-up confirmation box.

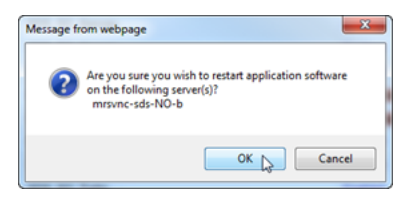

 After the screen refresh, verify that the server now shows an Appl State value of Enabled and a Proc value of Norm.

| Nain Menu: Status & Manage -> Server |                 |            |      |      |                     |      |  |
|--------------------------------------|-----------------|------------|------|------|---------------------|------|--|
| Filter*                              |                 |            |      |      |                     |      |  |
| Server Hostname                      | Network Element | Appl State | Alm  | DB   | Reporting<br>Status | Proc |  |
| mrsvnc-sds-NO-a                      | NO_MRSVNC       | Disabled   | Warn | Norm | Norm                | Man  |  |
| mrsvnc-sds-NO-b                      | NO_MRSVNC       | Enabled    | Warn | Warn | Norm                | Norm |  |
| righnc-sds-NO-a                      | NO_RLGHNC       | Disabled   | Warn | Norm | Norm                | Man  |  |
| rlghnc-sds-NO-b                      | NO_RLGHNC       | Disabled   | Warn | Norm | Norm                | Man  |  |
| righnc-sds-QS                        | NO_RLGHNC       | Enabled    | Norm | Norm | Norm                | Norm |  |

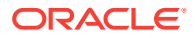

#### Note:

- Restart the SW on the Primary NOAM Standby Server, by repeating Steps 12 - 13 of this Procedure for the Primary NOAM Standby Server.
- Restart the SW on the DR NOAM Standby Server, by repeating Steps 12 -13 of this Procedure for the DR NOAM Standby Server.
- Restart the SW on the DR NOAM Active Server, by repeating Steps 12 -13 of this Procedure for the DR NOAM Active Server.
- For SDS systems, this procedure is completed. Return to NOAM Failover Process Flowchart for next steps.
- For DSR systems only, perform the next steps in this procedure.
- 14. Identify the clusterid values for the myRecognizedPrimary and the myRecognizedSecondary. For example, Axxxx.

```
[admusr@dominica-dr-noam-b ~]$ top.myrole
myNodeId=A0568.058
myParentClusters=( )
myClusterRole=Primary
myRecognizedPrimary=A0568
myRecognizedSecondary=A1667
[admusr@dominica-dr-noam-b ~]$
```

**15.** Record the clusterid values for the myRecognizedPrimary and the myRecognizedSecondary in the space provided.

myRecognizedPrimary (clusterId) = \_\_\_\_\_\_ myRecognizedSecondary (clusterId) = \_\_\_\_\_\_

 Identify which A-Level clusterId (for example, Axxxx) is located in the HaClusterResourceCfg table.

```
[admusr@dominica-dr-noam-b ~]$ iqt -p HaClusterResourceCfg
cluster resource optional
A0568 DSROAM_Proc Yes
C0804 DSROAM_Proc Yes
C1223 DSROAM_Proc Yes
C2346 DSROAM_Proc Yes
C3147 DSROAM_Proc Yes
C3316 DSROAM_Proc Yes
[admusr@dominica-dr-noam-b ~]$
```

17. If the A-Level clusterId located in the HaClusterResourceCfg table is the myRecognizedPrimary value recorded in Step 15 of this procedure, delete the entry.

#### For example:

```
$ irem HaClusterResourceCfg where
"cluster='<myRecognizedPrimary_clusterId>'"
[admusr@dominica-dr-noam-b ~]$ irem HaClusterResourceCfg where
```

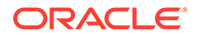

```
"cluster='A0568'" === deleted 1 records ===
[admusr@dominica-dr-noam-b ~]$
```

If the A-Level **clusterid** is not located there, then continue to the next step.

 Add an entry to the HaClusterResourceCfg table for the myRecognizedSecondary value recorded in Step 15 of this procedure.

#### For example:

```
$ echo "<myRecognizedSecondary_clusterId>|DSROAM_Proc|Yes" | iload -
ha -xun -fcluster -fresource -foptional HaClusterResourceCfg
[admusr@dominica-dr-noam-b ~]$ echo "A1667|DSROAM_Proc|Yes" | iload
-ha -xun -fcluster -fresource -foptional HaClusterResourceCfg
[admusr@dominica-dr-noam-b ~]$
```

**19.** Verify that the **HaClusterResourceCfg** table now displays an entry for the myRecognizedSecondary value recorded in Step 15 of this procedure.

```
[admusr@dominica-dr-noam-b ~]$ iqt -p HaClusterResourceCfg
cluster resource optional
A1667 DSROAM_Proc Yes
C0804 DSROAM_Proc Yes
C1223 DSROAM_Proc Yes
C2346 DSROAM_Proc Yes
C3147 DSROAM_Proc Yes
C3316 DSROAM_Proc Yes
[admusr@dominica-dr-noam-b ~]$
```

Note:

Once this procedure is completed, return to Figure 2-1.

# 4.2.2 Promoting the DR NOAM from Secondary to Primary (Outage)

Perform the following steps in DR NOAM to promote the DR NOAM from Secondary to Primary:

 Establish an SSH session to the SDS/DSR DR NOAM XMI IP address, access the command prompt (CLI) and log in to the server as **admusr** user.

```
msvnc-sds-NO-b login: admusr
Password: <admusr password>
```

2. To check NOAM Status of the server, run the following command on the Active NOAM.

```
$ ha.mystate
[admusr@msvnc-sds-NO-b ~]$ ha.mystate
```

| resourceId       | role    | node      | DC | subResources | lastUpdate        |
|------------------|---------|-----------|----|--------------|-------------------|
| DbReplication    | Act/Act | A3374.144 | *  | 0            | 180712:064445.775 |
| VIP              | Act/Act | A3374.144 |    |              | 180712:064445.875 |
| CacdProcessRes   | Act/Act | A3374.144 |    |              | 180712:064445.873 |
| PDBA_Process     | Act/Act | A3374.144 |    |              | 180712:064445.876 |
| PDBAUDIT Process | Act/Act | A3374.144 |    |              | 180712:064445.875 |
| PDBRELAY Process | Act/Act | A3374.144 |    |              | 180712:064445.876 |
| XDS Process      | Act/Act | A3374.144 |    |              | 180712:064445.878 |
| IMPORT Process   | Act/Act | A3374.144 |    |              | 180712:064445.876 |
| EXPORT Process   | Act/Act | A3374.144 |    |              | 180712:064445.877 |
| DPSERVER Process | Act/00S | A3374.144 |    |              | 180711:062936.051 |

#### 3. Verify that the current value for myClusterRole is Secondary.

```
[admusr@mrsvnc-sds-NO-b ~]$ top.myrole
myNodeId=A1103.165
myParentClusters=( A0907 )
myClusterRole=Secondary
myRecognizedPrimary=A0907
myRecognizedSecondary=A1103
[admusr@mrsvnc-sds-NO-b ~]$
```

4. Using the clusterid of the myRecognizedPrimary from the previous step, set the clusterid to Secondary.

```
[admusr@mrsvnc-sds-NO-b ~]$ top.setSecondary A0907
- New Secondary Timestamp: 03/03/17 18:28:48.318
- Updating To A0907.060: rlqhnc-sds-NO-asetSecondaryTo(A0907) returned
proxy error=28
SOAP 1.2 fault SOAP-ENV:Receiver [no subcode]
"Connection timed out"Detail: connect failed in tcp connect()
- Updating To A0907.113: rlqhnc-sds-QSsetSecondaryTo(A0907) returned
proxy error=28
SOAP 1.2 fault SOAP-ENV:Receiver [no subcode]
"Connection timed out"Detail: connect failed in tcp connect()
- Updating To A0907.121: rlghnc-sds-NO-bsetSecondaryTo(A0907) returned
proxy error=28
SOAP 1.2 fault SOAP-ENV:Receiver [no subcode]
"Connection timed out"Detail: connect failed in tcp connect()
- Updating To A1103.165: mrsvnc-sds-NO-b- Updating To A1103.223: mrsvnc-
sds-NO-a
[admusr@mrsvnc-sds-NO-b ~]$
```

## Note:

The **connection timeouts** to the **Primary NOAM NE** are expected when that NE is network isolated. Under these circumstances, the user should allow several minutes ( $\approx$  7) for this

Under these circumstances, the user should allow several minutes ( $\approx$  /) for this command to complete.

#### 5. Set the value for myClusterRole to Primary.

```
[admusr@mrsvnc-sds-NO-b ~]$ top.setPrimary
- Using my cluster: A1103
- New Primary Timestamp: 03/03/17 18:35:26.279
- Updating To A0907.060: rlghnc-sds-NO-asetPrimaryTo(A1103)
returned proxy error=28
SOAP 1.2 fault SOAP-ENV:Receiver [no subcode]
"Connection timed out"
Detail: connect failed in tcp_connect()
- Updating To A0907.113: rlqhnc-sds-QSsetPrimaryTo(A1103) returned
proxy error=28
SOAP 1.2 fault SOAP-ENV:Receiver [no subcode]
"Connection timed out"
Detail: connect failed in tcp connect()
- Updating To A0907.121: rlghnc-sds-NO-bsetPrimaryTo(A1103)
returned proxy error=28
SOAP 1.2 fault SOAP-ENV:Receiver [no subcode]
"Connection timed out"
Detail: connect failed in tcp connect()
- Updating To A1103.165: mrsvnc-sds-NO-b
- Updating To A1103.223: mrsvnc-sds-NO-a
```

```
[admusr@mrsvnc-sds-NO-b ~]$
```

## Note:

The **connection timeouts** to the **Primary NOAM NE** (shown in the output to the right) are expected when that NE is network isolated. Under these circumstances, the user should allow several minutes ( $\approx$  7) for this command to complete.

6. Verify that the value for myClusterRole is now set to Primary.

```
[admusr@mrsvnc-sds-NO-b ~]$ top.myrole
myNodeId=A1103.165
myParentClusters=( )
myClusterRole=Primary
myRecognizedPrimary=A1103
myRecognizedSecondary=A0907
[admusr@mrsvnc-sds-NO-b ~]$
```

## Note:

Perform the next steps on the New Primary NOAM VIP (former DR).

 Launch an HTML5 compliant browser and connect to the XMI Virtual IP address (VIP) assigned to Primary Active NOAM site.

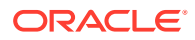

If a Certificate Error is received, click on **Continue to this website (not recommended)** link.

Figure 4-8 Certificate Error

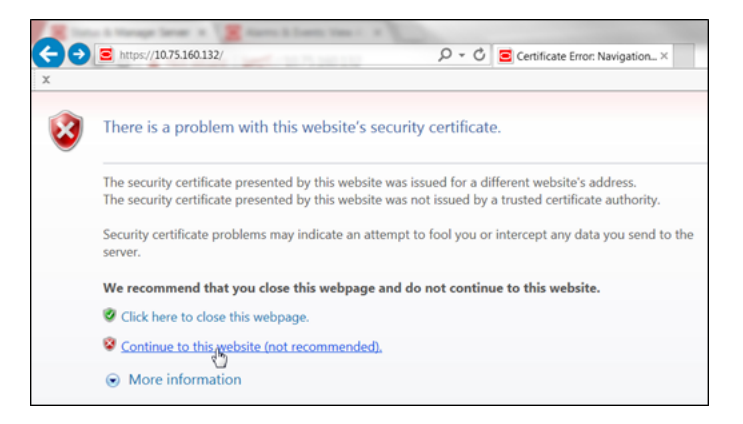

The login screen appears.

8. Log in to the GUI using a user account with administrator privileges.

| ORA                                                                                                    | ACLE <sup>®</sup>                                                                                   |
|----------------------------------------------------------------------------------------------------|----------------------------------------------------------------------------------------------------|
| Oracle System Login                                                                                          | Wed Mar 1 18:53:06 2017 UTC                                                                         |
| Log<br>Enter your username                                                                                   | <b>g In</b><br>and password to log in                                                               |
| Username:                                                                                                    | guiadmin                                                                                            |
| Password:                                                                                                    | •••••                                                                                               |
|                                                                                                    | Change password                                                                                     |
| Lo                                                                                                    | ig in 🕞                                                                                             |
| Welcome to the Or                                                                                            | racle System Login.                                                                                 |
| This application is designed to work with most modern H<br>cookies. Please refer to the <u>Oracle Softwa</u> | ITML5 compliant browsers and uses both JavaScript and<br>re Web Browser Support Policy for details. |
| Unauthorized acc                                                                                             | cess is prohibited.                                                                                 |

The Product Main Menu appears.

9. Verify that the message shown across the bottom of the panel indicates that the browser is using the VIP to connect to the ACTIVE NETWORK OAM&P.

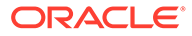

| Main Menu                                                                                                    |        | Main Menu: [Main]                                                                                                    |
|----------------------------------------------------------------------------------------------------|--------|----------------------------------------------------------------------------------------------------|
| Configuration                                                                                                    |        | Fri Mar 03 01:34:57 2017 UTC                                                                                                    |
| Alarins & Evenis     Security Log     Security Log     Measurements     Communication Agent     SDS     Help     Legal Notices     Zoout |        | This is the user-defined welcome message.<br>It can be modified using the 'General Options' item under the 'Administration' menu.<br>Login Name: guiadmin<br>Last Login Time: 2017-03-02 20:15:17<br>Last Login Time: 2017-03-02 20:15:17<br>Last Login Tine: 2017-03-02 20:15:17<br>Becent Failed Login Attempts: 0<br>Oracle and Java are registered trademarks of Oracle Corporation and/or its affiliates. Other<br>names may be trademarks of their respective owners. |
|                                                                                                    |        | Copyright © 2010, 2017, Oracle and/or its affiliates. All rights reserved.                                                                                                    |
| accessfully connected using VIP to mrs                                                                                                   | wnc-sd | s-NO-b (ACTIVE NETWORK OAM&P) - Global Provisioning disabled   Updates enabled                                                                                                    |
|                                                                                                    |        |                                                                                                    |
|                                                                                                    |        | Copyright © 2010, 2017, Oracle and/or its affiliates. Al                                                                                                    |

10. Go to Main Menu, and then Administration, and then General Options.

| Administration     General Options     General Options | Main Menu: Adr  | ninistration -> General Options |
|--------------------------------------------------------|-----------------|---------------------------------|
| Constant Servers     Constant Servers                  | General options | settings                        |
| Configuration     Alarms & Events     Security Log     | Variable        | Value                           |

**11.** Verify the value for **Durability Administrative State**.

If performing this procedure in response to a network isolated Primary NOAM (outage), modify the **Durability Administrative State** value to **1** (if necessary).

| Main Menu: Administra             | ation -> General Options        | Fri Mar 03 02:23:23 2017 U                                                                                                    |
|-----------------------------------|---------------------------------|----------------------------------------------------------------------------------------------------|
| General options settings          | 3                               |                                                                                                    |
| Durability Administrative State * | 1                               | Durability Administrative<br>State (1 = NO disk, 2 = NO<br>pair, 3 = NO DRNO).<br>[Default = 1; Range = 1-3] [A<br>value is required.] |
| Disabled Account                  | This account has been disabled. | Message displayed when<br>attempting to login to a<br>disabled account                                                                 |

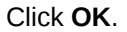

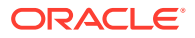

**12.** Go to **Main Menu**, and then **Status & Manage**, and then **Server** and identify the hostname of the Primary Active NOAM server from the banner message at the bottom of the browser window.

| <ul> <li>Main Menu</li> <li>Administration</li> </ul> |   | Main   | Menu:       | Status a | & Manage     | e -> Serv | ver   |
|-------------------------------------------------------|---|--------|-------------|----------|--------------|-----------|-------|
| Configuration     Alarms & Events                     |   | Filter | •           |          |              |           |       |
| <ul> <li>Security Log</li> </ul>                      |   | Serve  | r Hostname  | e Netv   | vork Element | Appl      | State |
| 🖃 🤄 Status & Manage                                   |   | freepo | rt-dp-1     | SDS      | _SO_Freeport | t Enab    | led   |
| Network Elements     Server                           |   | freepo | ort-dp-2    | SDS      | _SO_Freeport | t Enat    | led   |
| AD -                                                  | 1 | freepo | rt-sds-so-a | SDS      | _SO_Freeport | t Enat    | led   |
| 🔄 💽 Database                                          |   | freepo | rt-sds-so-b | SDS      | _SO_Freeport | Enab      | led   |
| KPIs                                                  |   | mrsvn  | c-sds-NO-a  | NO_      | MRSVNC       | Enat      | led   |
| Processes     Tasks                                   |   | mrsvn  | c-sds-NO-b  | NO_      | MRSVNC       | Enat      | led   |
| Files                                                 |   |        |             |          |              |           |       |
| 💿 🧰 Measurements                                      |   |        |             |          |              |           |       |
| 💿 🗋 Communication Agent                               |   |        |             |          |              |           |       |
| 💿 🧰 SDS                                               |   |        |             |          |              |           |       |
| i elp                                                 |   | Stop   | Restart     | Reboot   | NTP Sync     | Report    |       |
| Legal Notices                                         |   |        |             |          |              |           |       |
| 🔄 🔄 Logout                                            |   |        |             |          |              |           |       |

### Note:

Based on the information recorded in this step, perform the next steps on the newly promoted **Primary NOAM Active Server (Site\_2)**.

**13.** Select the Server Hostname (highlighted once selected) and click **Restart**.

| Filter* 🔻       |                 |            |      |      |                     |      |
|-----------------|-----------------|------------|------|------|---------------------|------|
| Server Hostname | Network Element | Appl State | Alm  | DB   | Reporting<br>Status | Proc |
| mrsvnc-sds-NO-a | NO_MRSVNC       | Enabled    | Err  | Norm | Norm                | Norm |
| mrsvnc-sds-NO-b | NO_MRSVNC       | Enabled    | Err  | Norm | Norm                | Norm |
| nassau-dp-1     | SDS_SO_Nassau   | Enabled    | Norm | Norm | Norm                | Norm |
| nassau-dp-2     | SDS_SO_Nassau   | Enabled    | Norm | Norm | Norm                | Norm |
| nassau-sds-so-a | SDS_SO_Nassau   | Enabled    | Warn | Norm | Norm                | Norm |
| nassau-sds-so-b | SDS_SO_Nassau   | Enabled    | Warn | Norm | Norm                | Norm |

Click **Ok**, in the pop-up confirmation box.

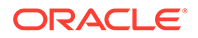

| Message fr | om webpage                                                                                              |
|------------|----------------------------------------------------------------------------------------------------|
| 0          | Are you sure you wish to restart application software<br>on the following server(s)?<br>mrsvnc-sds-NO-b |
|            | OK Cancel                                                                                               |

# Note:

- For SDS systems, this procedure is completed. Return to NOAM Failover Process Flowchart for next steps.
- For DSR systems only, perform the next steps in this procedure on the New Primary NOAM VIP (former DR).
- 14. Identify the clusterId values for the myRecognizedPrimary and the myRecognizedSecondary. For example, Axxxx.

```
[admusr@dominica-dr-noam-b ~]$ top.myrole
myNodeId=A0568.058
myParentClusters=( )
myClusterRole=Primary
myRecognizedPrimary=A0568
myRecognizedSecondary=A1667
[admusr@dominica-dr-noam-b ~]$
```

**15.** Record the clusterid values for the myRecognizedPrimary and the myRecognizedSecondary in the space provided.

```
myRecognizedPrimary (clusterId) = ______
myRecognizedSecondary (clusterId) = ______
```

**16.** Identify which A-Level **clusterId** (example, Axxxx) is located in the **HaClusterResourceCfg** table.

```
[admusr@dominica-dr-noam-b ~]$ iqt -p HaClusterResourceCfg
cluster resource optional
A0568 DSROAM_Proc Yes
C0804 DSROAM_Proc Yes
C1223 DSROAM_Proc Yes
C2346 DSROAM_Proc Yes
C3147 DSROAM_Proc Yes
C3316 DSROAM_Proc Yes
[admusr@dominica-dr-noam-b ~]$
```

17. If the A-Level clusterId located in the HaClusterResourceCfg table is the myRecognizedPrimary value recorded in next step of this procedure, delete the entry.

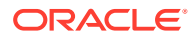

#### For example:

```
$ irem HaClusterResourceCfg where
"cluster='<myRecognizedPrimary_clusterId>'"
[admusr@dominica-dr-noam-b ~]$ irem HaClusterResourceCfg where
"cluster='A0568'"
=== deleted 1 records ===
[admusr@dominica-dr-noam-b ~]$
```

If the A-Level clusterid is not located in the table, continue to the next step.

**18.** Add an entry to the **HaClusterResourceCfg** table for the **myRecognizedSecondary** value recorded in Step 18 of this procedure.

For example:

```
$ echo "<myRecognizedSecondary_clusterId>|DSROAM_Proc|Yes" | iload -ha -
xun -fcluster -fresource -foptional HaClusterResourceCfg
[admusr@dominica-dr-noam-b ~]$ echo "A1667|DSROAM_Proc|Yes" | iload -ha -
xun -fcluster -fresource -foptional HaClusterResourceCfg
[admusr@dominica-dr-noam-b ~]$
```

 Verify if the HaClusterResourceCfg table now displays an entry for the myRecognizedSecondary value recorded in Step 18 of this procedure.

```
[admusr@dominica-dr-noam-b ~]$ iqt -p HaClusterResourceCfg
cluster resource optional
A1667 DSROAM_Proc Yes
C0804 DSROAM_Proc Yes
C1223 DSROAM_Proc Yes
C2346 DSROAM_Proc Yes
C3147 DSROAM_Proc Yes
C3316 DSROAM_Proc Yes
[admusr@dominica-dr-noam-b ~]$
```

## Note:

Once this Procedure is completed, return to Figure 2-1.

# 4.3 Enabling Global Provisioning

Perform the following steps on **Primary NOAM VIP** to enable Global Provisioning at the newly promoted Primary NOAM GUI.

 Launch an HTML5 compliant browser and connect to the XMI Virtual IP address (VIP) assigned to Primary Active NOAM site.

If a Certificate Error is received, click on **Continue to this website (not recommended)** link.

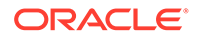

Figure 4-9 Certificate Error

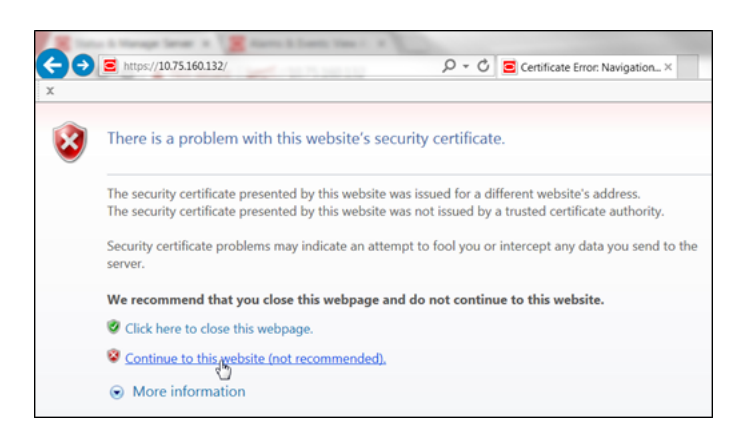

The login screen appears.

2. Log in to the GUI using a user account with administrator privileges.

Figure 4-10 Login Screen

|                        | ORACL                                           | .e                                      |
|------------------------|-------------------------------------------------|-----------------------------------------|
| Oracle System          | Login                                           |                                         |
|                        | Log In<br>Enter your username and passwo        | ord to log in                           |
|                        | Username: guiadmin                              |                                         |
|                        | Password: ••••••                                |                                         |
|                        | Change passw                                    | rord                                    |
|                        | Log In 💦                                        |                                         |
|                        | Welcome to the Oracle System Lo                 | igin.                                   |
| This application is de | esigned to work with most modern HTML5 complian | t browsers and uses both JavaScript and |
|                        | Unauthorized access is prohibite                | id.                                     |

The Product Main Menu appears.

3. Verify that the message shown across the bottom of the panel indicates that the browser is using the VIP to connect to the ACTIVE NETWORK OAM&P.

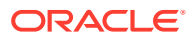

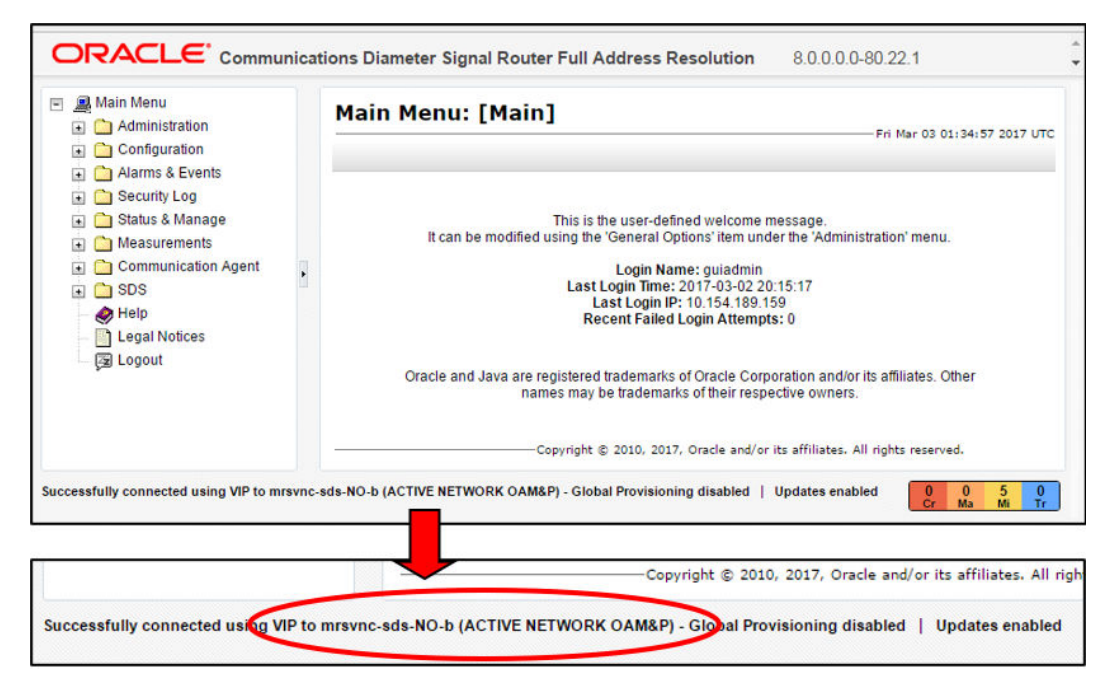

Figure 4-11 Main Menu

4. Go to Main Menu, and then Status & Manage. Then, select Database.

Figure 4-12 Main Menu - Database

| <ul> <li>Main Menu</li> <li>Administration</li> </ul> | Main Menu: St            | atus & Manage       | -> Database              |
|-------------------------------------------------------|--------------------------|---------------------|--------------------------|
| Configuration     Alarms & Events     Security Log    | Filter* Varnin<br>Warnin | g 👻 Info* 👻 T<br>ng | asks 🔻                   |
| 🖃 😋 Status & Manage 🔤 🙀 Network Elements              | SDS_SO_T                 | [Warning Code 0     | 02] - Global provisionir |
| Server                                                | SDS_SO_Freeport          | freeport-dp-1       | MP                       |
| Database                                              | SDS_SO_Freeport          | freeport-sds-so-b   | System OAM               |
| - RPIS                                                | NO_MRSVNC                | mrsvnc-sds-NO-a     | Network OAM&P            |
| Tasks     Files                                       | NO_RLGHNC                | righnc-sds-NO-a     | Network OAM&P            |
| Measurements                                          | SDS_SO_Nassau            | nassau-dp-2         | MP                       |

5. Select Enable Provisioning at the bottom of the right panel.

|  | Disable Provisioning | Report |
|--|----------------------|--------|
|  |                      |        |

Click **OK** on the pop-up confirmation box.

| creating add | itional dialogs. |                                 |
|--------------|------------------|---------------------------------|
| ок           | Cancel           |                                 |
|              | o creating add   | or creating additional dialogs. |

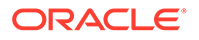

6. Verify that the dialogue button located at the bottom of the right panel changes text to **Disable Provisioning**.

| Disable Provisioning                    | Report |
|-----------------------------------------|--------|
| ar .                                    |        |
| ~~~~~~~~~~~~~~~~~~~~~~~~~~~~~~~~~~~~~~~ |        |

7. To enable PDB Relay, go to Main Menu, then Configurations, and then Options. Then, check the PDB Relay Enabled option box.

| <ul> <li>Administration</li> </ul> | Main Menu: SDS -> Configu | uration -> Options |
|------------------------------------|---------------------------|--------------------|
| Configuration                      |                           |                    |
| Alarms & Events                    |                           |                    |
| 💿 🧰 Security Log                   |                           |                    |
| 💿 🧰 Status & Manage                |                           |                    |
| Measurements                       | PDB Relay Enabled         | J.                 |
| Communication Agent                |                           |                    |
| 🖻 😋 SDS                            |                           |                    |
| Configuration                      |                           | ¥6                 |
| - Dptions                          |                           |                    |
| DRMP                               |                           |                    |
| Connections                        |                           |                    |
| NAI Hosts                          |                           |                    |
| Destinations                       |                           |                    |
| Domain Identifiers                 |                           |                    |
| Destination Map                    |                           |                    |
| Routing Entities                   |                           |                    |
| Subscribers                        |                           |                    |
| Blacklist                          |                           |                    |

Click Apply.

| Apply |  |
|-------|--|
|       |  |

The following confirmation message is displayed.

Main Menu: SDS -> Configuration -> Options

| Info    | •               |       |
|---------|-----------------|-------|
| Info    | 8               | Value |
| 1       | Data committed! |       |
| Allow C | onnections      |       |

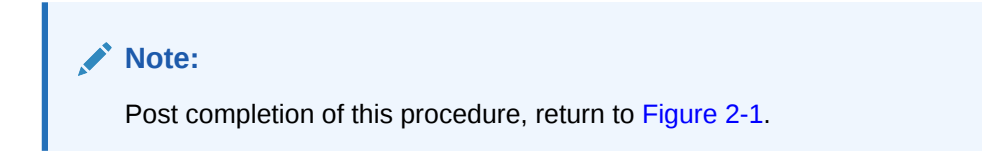

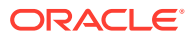

# 5 Verifying Alarm Status (After Failover)

Perform the following steps in **New Primary NOAM VIP (former DR)** to verify alarms status at the Primary Active NOAM.

- Launch an HTML5 compliant browser and connect to the XMI Virtual IP address (VIP) assigned to Primary Active NOAM site.
- 2. If a Certificate Error is received, click on **Continue to this website (not recommended)** link.

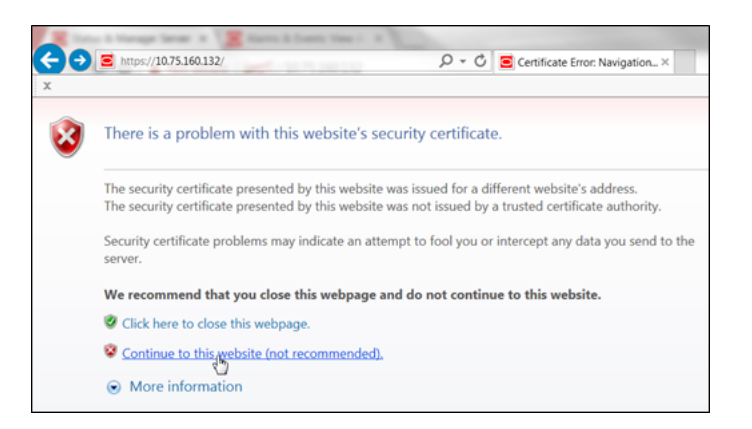

Figure 5-1 Certificate Error

The login screen appears.

3. Log in to the GUI using a user account with administrator privileges.

|                                 | ORACL                                                                                                    | E.                                                                 |
|---------------------------------|----------------------------------------------------------------------------------------------------|--------------------------------------------------------------------|
| Oracle System                   | Login                                                                                                    | — Wed Mar 1 18:53:06 2017 UTC                                      |
|                                 | Log In<br>Enter your username and password                                                                         | to log in                                                          |
|                                 | Username: guiadmin                                                                                                 |                                                                    |
|                                 | Password:                                                                                                    |                                                                    |
|                                 | Change password                                                                                                    | ı                                                                  |
|                                 | Log In D                                                                                                    |                                                                    |
|                                 | Welcome to the Oracle System Login                                                                                 | l.                                                                 |
| This application is d<br>cookie | esigned to work with most modern HTML5 compliant b<br>is. Please refer to the <u>Oracle Software Web Browser S</u> | rowsers and uses both JavaScript and<br>upport Policy for details. |
|                                 | Unauthorized access is prohibited.                                                                                 |                                                                    |

#### The Product Main Menu appears.

4. Verify that the message shown across the bottom of the panel indicates that the browser is using the VIP to connect to the ACTIVE NETWORK OAM&P.

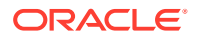

| Figure 5-2 | Product Main Menu |
|------------|-------------------|
|------------|-------------------|

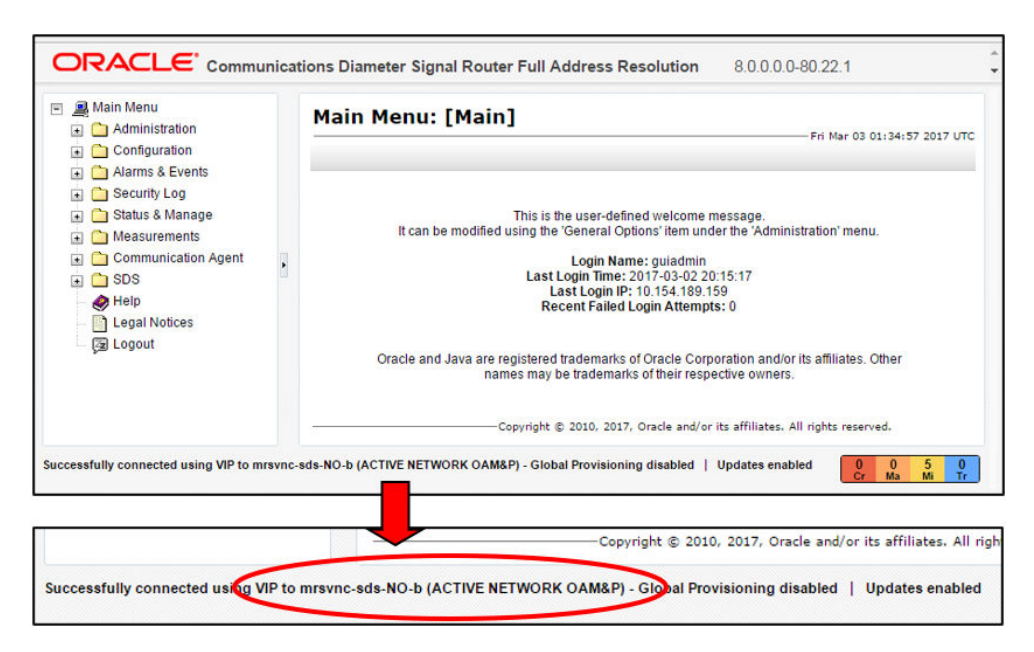

5. Go to Main Menu, and then Alarm & Events. Then, select View Active.

Figure 5-3 View Active

| Main Menu   Administration                                     | Main Menu:     | Alarms & Ever  | nts -> View Active    |
|----------------------------------------------------------------|----------------|----------------|-----------------------|
| <ul> <li>Configuration</li> <li>Alarms &amp; Events</li> </ul> | Filter*        | sks ▼ Graph* ▼ |                       |
| View Active                                                    | freeport_SO_gr | nassau_SO_grp  | rlghnc_NO_grp turks_S |
| Security Log                                                   | Sec. #         | Event ID       | Timestamp             |
| 🔹 🦳 Status & Manage                                            | Seq #          | Alarm Text     |                       |

The current list of Active Alarms appears.

Figure 5-4 Active Alarms

| ter* 🔻     | Tasks 🔻     | Graph* 👻                    |               |
|------------|-------------|-----------------------------|---------------|
| reeport_SC | D_grp nassa | u_SO_grp rlghnc_NO_grp      | turks_SO_grp  |
| Food       | Event ID    | Timestamp                   | Severit       |
| Seq #      | Alarm Text  |                             | Additio       |
|            | 31283       | 2017-03-08 14:26:17.042 UTC | MAJOR         |
| 5288       | Lost Commu  | nication with server        | GN_DO<br>More |
|            | 31283       | 2017-03-08 14:26:17.007 UTC | MAJOR         |
| 3885       | Lost Commu  | nication with server        | GN_DO<br>More |

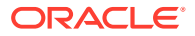

Note:
 Alarms visible at this time may include but are not limited to Event ID(s): 31106, 31107, 31114, 31233 & 31283.

6. Monitor the current list of Active alarms until all alarms associated with the Failover have cleared.

| ter* 🔻   | Tasks 🔻      | Graph* -               |              |
|----------|--------------|------------------------|--------------|
| eeport_S | 6O_grp nassa | u_SO_grp rlghnc_NO_grp | turks_SO_grp |
| Sog #    | Event ID     | Timestamp              | Severi       |
| Sed #    | Alarm Text   |                        | Additio      |

## Note:

The user should allow at least 15 minutes for resulting alarms to clear before attempting any troubleshooting activities.

### Note:

- Contact My Oracle Support (MOS) for assistance with any reoccurring alarms or alarms which fail to clear within a 15 minute timeframe.
- Refer to My Oracle Support (MOS), for more information on contacting Oracle Customer Service.
- If alarms fail to clear that are related to features that use **SSH key exchange** based **file transfer** and the user wishes to re-enable them prior to performing a Failover back to the original Primary or Secondary states, then the feature may be reconfigured using the product feature's initial configuration procedures. Partial list of features that use SSH key exchange based file transfer:
  - SDS: provimport, provexport, APDE
  - HLRR: PDE, APDE
  - DSR: APDE
- This procedure has been completed. Return to Figure 2-1.

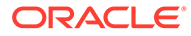

# 6 Backout Procedures

This section provides instructions on reversing Primary or Secondary NOAM Failover (Backout).

The user should recognize that the Primary or Secondary NOAM states are now reversed from what they were prior to the previous implementation of this procedure.

Insert the **Site\_1** and **Site\_2** names in the bottom of Figure 2-1 figure. According to the realtime state (primary or secondary) for each NOAM site and follow the Flowchart.

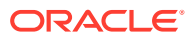